# JD Edwards EnterpriseOne Applications

Enhanced Real Estate Management for the United Kingdom and China Implementation Guide

9.2

#### JD Edwards EnterpriseOne Applications Enhanced Real Estate Management for the United Kingdom and China Implementation Guide

9.2

Part Number: E63939-03

Copyright © 2011, 2022, Oracle and/or its affiliates.

This software and related documentation are provided under a license agreement containing restrictions on use and disclosure and are protected by intellectual property laws. Except as expressly permitted in your license agreement or allowed by law, you may not use, copy, reproduce, translate, broadcast, modify, license, transmit, distribute, exhibit, perform, publish, or display any part, in any form, or by any means. Reverse engineering, disassembly, or decompilation of this software, unless required by law for interoperability, is prohibited.

The information contained herein is subject to change without notice and is not warranted to be error-free. If you find any errors, please report them to us in writing.

If this is software or related documentation that is delivered to the U.S. Government or anyone licensing it on behalf of the U.S. Government, then the following notice is applicable:

U.S. GOVERNMENT END USERS: Oracle programs (including any operating system, integrated software, any programs embedded, installed or activated on delivered hardware, and modifications of such programs) and Oracle computer documentation or other Oracle data delivered to or accessed by U.S. Government end users are "commercial computer software" or "commercial computer software documentation" pursuant to the applicable Federal Acquisition Regulation and agency-specific supplemental regulations. As such, the use, reproduction, duplication, release, display, disclosure, modification, preparation of derivative works, and/or adaptation of i) Oracle programs (including any operating system, integrated software, any programs embedded, installed or activated on delivered hardware, and modifications of such programs), ii) Oracle computer documentation and/or iii) other Oracle data, is subject to the rights and limitations specified in the license contained in the applicable contract. The terms governing the U.S. Government's use of Oracle cloud services are defined by the applicable contract for such services. No other rights are granted to the U.S. Government.

This software or hardware is developed for general use in a variety of information management applications. It is not developed or intended for use in any inherently dangerous applications, including applications that may create a risk of personal injury. If you use this software or hardware in dangerous applications, then you shall be responsible to take all appropriate fail-safe, backup, redundancy, and other measures to ensure its safe use. Oracle Corporation and its affiliates disclaim any liability for any damages caused by use of this software or hardware in dangerous applications.

Oracle and Java are registered trademarks of Oracle and/or its affiliates. Other names may be trademarks of their respective owners.

Intel and Intel Inside are trademarks or registered trademarks of Intel Corporation. All SPARC trademarks are used under license and are trademarks or registered trademarks of SPARC International, Inc. AMD, Epyc, and the AMD logo are trademarks or registered trademarks of Advanced Micro Devices. UNIX is a registered trademark of The Open Group.

This software or hardware and documentation may provide access to or information about content, products, and services from third parties. Oracle Corporation and its affiliates are not responsible for and expressly disclaim all warranties of any kind with respect to third-party content, products, and services unless otherwise set forth in an applicable agreement between you and Oracle. Oracle Corporation and its affiliates will not be responsible for any loss, costs, or damages incurred due to your access to or use of third-party content, products, or services, except as set forth in an applicable agreement between you and Oracle.

# Contents

|   | Preface                                                                                                    | i  |
|---|----------------------------------------------------------------------------------------------------|----|
| 1 | Introduction to JD Edwards EnterpriseOne Enhanced Real Estate<br>Management for the United Kingdom and China | 1  |
|   | JD Edwards EnterpriseOne Enhanced Real Estate Management Overview                                            | 1  |
|   | JD Edwards EnterpriseOne Enhanced Real Estate Management Integrations                                        | 3  |
|   | JD Edwards EnterpriseOne Enhanced Real Estate Management Implementation                                      | 4  |
| 2 | Setting Up the JD Edwards EnterpriseOne Enhanced Real Estate<br>Management System                            | 7  |
|   | Prerequisites                                                                                                | 7  |
|   | Setting Up User-Defined Codes                                                                                | 7  |
|   | Setting Up Additional Company Constants                                                                      | 9  |
|   | Setting Up Automatic Accounting Instructions                                                                 | 12 |
|   | Setting Up Bill Codes and Adjustment Reasons                                                                 | 13 |
|   | Setting Up Billing Patterns                                                                                  | 14 |
|   | Setting Up Default Payment Profile Statuses                                                                  | 17 |
|   | Setting Up Bank Base Rates                                                                                   | 18 |
| 3 | Setting Up Additional Facility and Lease Information                                                         | 21 |
|   | Setting Up VAT for Properties and Units                                                                      | 21 |
|   | Setting Up Additional Lease Information                                                                      | 23 |
| 4 | Processing Manual Billing Records                                                                            | 27 |
|   | Prerequisite                                                                                                 | 27 |
|   | Set Up Manual Billing Records                                                                                | 27 |
| 5 | Processing Recurring Billings                                                                                | 29 |
|   | Setting Up Recurring Billing Information                                                                     | 29 |
| 6 | Processing Expense Participation Billings                                                                    | 35 |
|   | Understanding the Expense Participation Process                                                              | 35 |

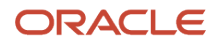

| 7        | Processing Fees and Interest                                                                                                    | 39                                                             |
|----------|----------------------------------------------------------------------------------------------------|----------------------------------------------------------------|
|          | Understanding Fee and Interest Processing                                                                                                    | 39                                                             |
|          | Understanding Fee and Interest Information                                                                                                    | 39                                                             |
|          | Generating Fee and Interest Records                                                                                                    | 40                                                             |
| 8        | Completing the Billing Process                                                                                                    | 43                                                             |
|          | Understanding How to Complete the Billing Process                                                                                                    | 43                                                             |
|          | Running the Global Generation Program (R74U0210)                                                                                                    | 43                                                             |
|          | Running the Billing Edit/Register and Posting Programs                                                                                                    | 47                                                             |
| 9        | Managing Payment Profiles and Accounting Profiles                                                                                                    | 49                                                             |
|          | Understanding Payment and Accounting Profiles                                                                                                    | 49                                                             |
|          | Managing Payment Profile Records                                                                                                    | 50                                                             |
|          | Managing Accounting Profile Records                                                                                                    | 52                                                             |
|          |                                                                                                    |                                                                |
|          | Generating the Accounting Profile Journal Entries                                                                                                    | 55                                                             |
| 10       | Generating the Accounting Profile Journal Entries<br>Updating the JD Edwards EnterpriseOne Enhanced Real Estate<br>Management System                                                                                                    | 55<br><b>61</b>                                                |
| 0        | Generating the Accounting Profile Journal Entries Updating the JD Edwards EnterpriseOne Enhanced Real Estate Management System Understanding Updating Rent Changes Globally                                                                                                    | 55<br><b>61</b>                                                |
| 0        | Generating the Accounting Profile Journal Entries Updating the JD Edwards EnterpriseOne Enhanced Real Estate Management System Understanding Updating Rent Changes Globally Updating Bank Base Rates Globally                                                                                                    | 55<br><b>61</b><br>6 <sup>^</sup>                              |
| 0        | Generating the Accounting Profile Journal Entries Updating the JD Edwards EnterpriseOne Enhanced Real Estate Management System Understanding Updating Rent Changes Globally Updating Bank Base Rates Globally Updating Payment Profile Statuses Globally                                                                                                    | 55<br><b>61</b><br>6 <sup>7</sup><br>63                        |
| 0        | Generating the Accounting Profile Journal Entries Updating the JD Edwards EnterpriseOne Enhanced Real Estate Management System Understanding Updating Rent Changes Globally Updating Bank Base Rates Globally Updating Payment Profile Statuses Globally Updating Accounting Profile Statuses Globally                                                                                                    | 55<br><b>61</b><br>67<br>63<br>65                              |
| 0        | Generating the Accounting Profile Journal Entries Updating the JD Edwards EnterpriseOne Enhanced Real Estate Management System Understanding Updating Rent Changes Globally Updating Bank Base Rates Globally Updating Payment Profile Statuses Globally Updating Accounting Profile Statuses Globally Purging Unposted Billing Transactions                                                                                                    | 55<br><b>61</b><br>67<br>63<br>65<br>67                        |
| 10       | Generating the Accounting Profile Journal Entries  Updating the JD Edwards EnterpriseOne Enhanced Real Estate Management System Understanding Updating Rent Changes Globally Updating Bank Base Rates Globally Updating Payment Profile Statuses Globally Updating Accounting Profile Statuses Globally Purging Unposted Billing Transactions  Appendix A - Tables Used in Enhanced Real Estate Management                                                                                                    | 55<br>61<br>67<br>63<br>65<br>67<br><b>71</b>                  |
| 11       | Generating the Accounting Profile Journal Entries Updating the JD Edwards EnterpriseOne Enhanced Real Estate Management System Understanding Updating Rent Changes Globally Updating Bank Base Rates Globally Updating Payment Profile Statuses Globally Updating Accounting Profile Statuses Globally Purging Unposted Billing Transactions Appendix A - Tables Used in Enhanced Real Estate Management JD Edwards EnterpriseOne Enhanced Real Estate Management Tables                                                                                                    | 55<br>61<br>62<br>63<br>65<br>67<br>71<br>71                   |
| 10       | Generating the Accounting Profile Journal Entries Updating the JD Edwards EnterpriseOne Enhanced Real Estate Management System Understanding Updating Rent Changes Globally Updating Bank Base Rates Globally Updating Payment Profile Statuses Globally Updating Accounting Profile Statuses Globally Purging Unposted Billing Transactions Appendix A - Tables Used in Enhanced Real Estate Management JD Edwards EnterpriseOne Enhanced Real Estate Management Tables Appendix B - Enhanced Real Estate Management Reports                                                                                                    | 55<br>61<br>62<br>63<br>65<br>67<br>71<br>71<br>77             |
| 11       | Generating the Accounting Profile Journal Entries  Updating the JD Edwards EnterpriseOne Enhanced Real Estate Management System Understanding Updating Rent Changes Globally Updating Bank Base Rates Globally Updating Payment Profile Statuses Globally Updating Accounting Profile Statuses Globally Purging Unposted Billing Transactions  Appendix A - Tables Used in Enhanced Real Estate Management JD Edwards EnterpriseOne Enhanced Real Estate Management Tables  Appendix B - Enhanced Real Estate Management Reports Understanding Enhanced Real Estate Management Reports                                                                                            | 55<br>61<br>62<br>63<br>65<br>67<br>71<br>72<br>73<br>73       |
| 10<br>11 | Generating the Accounting Profile Journal Entries  Updating the JD Edwards EnterpriseOne Enhanced Real Estate Management System  Understanding Updating Rent Changes Globally Updating Bank Base Rates Globally Updating Payment Profile Statuses Globally Updating Accounting Profile Statuses Globally Updating Accounting Profile Statuses Globally Purging Unposted Billing Transactions  Appendix A - Tables Used in Enhanced Real Estate Management JD Edwards EnterpriseOne Enhanced Real Estate Management Tables  Appendix B - Enhanced Real Estate Management Reports Understanding Enhanced Real Estate Management Reports Viewing Summary Information for all Reports | 55<br>61<br>62<br>63<br>65<br>67<br>71<br>72<br>73<br>73<br>73 |

# Preface

Welcome to the JD Edwards EnterpriseOne documentation.

### **Documentation Accessibility**

For information about Oracle's commitment to accessibility, visit the Oracle Accessibility Program website at http://
www.oracle.com/pls/topic/lookup?ctx=acc&id=docacc

### Access to Oracle Support

Oracle customers that have purchased support have access to electronic support through My Oracle Support. For information, visit <a href="http://www.oracle.com/pls/topic/lookup?ctx=acc&id=info">http://www.oracle.com/pls/topic/lookup?ctx=acc&id=info</a> Or Visit <a href="http://www.oracle.com/pls/topic/lookup?ctx=acc&id=info">http://www.oracle.com/pls/topic/lookup?ctx=acc&id=info</a> Or Visit <a href="http://www.oracle.com/pls/topic/lookup?ctx=acc&id=info">http://www.oracle.com/pls/topic/lookup?ctx=acc&id=info</a> Or Visit <a href="http://www.oracle.com/pls/topic/lookup?ctx=acc&id=info">http://www.oracle.com/pls/topic/lookup?ctx=acc&id=info</a> Or Visit <a href="http://www.oracle.com/pls/topic/lookup?ctx=acc&id=info">http://www.oracle.com/pls/topic/lookup?ctx=acc&id=info</a> Or Visit <a href="http://www.oracle.com/pls/topic/lookup?ctx=acc&id=trs">http://www.oracle.com/pls/topic/lookup?ctx=acc&id=trs</a> if you are hearing impaired.

### **Related Information**

For additional information about JD Edwards EnterpriseOne applications, features, content, and training, visit the JD Edwards EnterpriseOne pages on the JD Edwards Resource Library located at:

http://learnjde.com

### Conventions

The following text conventions are used in this document:

| Convention          | Meaning                                                                                                    |
|---------------------|----------------------------------------------------------------------------------------------------|
| Bold                | Boldface type indicates graphical user interface elements associated with an action or terms defined in text or the glossary.                                                                                                    |
| Italics             | Italic type indicates book titles, emphasis, or placeholder variables for which you supply particular values.                                                                                                    |
| Monospace           | Monospace type indicates commands within a paragraph, URLs, code examples, text that appears on a screen, or text that you enter.                                                                                                    |
| > Oracle by Example | Indicates a link to an Oracle by Example (OBE). OBEs provide hands-on, step- by-step instructions, including screen captures that guide you through a process using your own environment. Access to OBEs requires a valid Oracle account. |

i

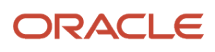

## **1** Introduction to JD Edwards EnterpriseOne **Enhanced Real Estate Management for the** United Kingdom and China

### JD Edwards EnterpriseOne Enhanced Real Estate Management Overview

The JD Edwards EnterpriseOne Enhanced Real Estate Management system from Oracle, a supplementary system to the JD Edwards EnterpriseOne Real Estate Management system, provides extra functionality to meet the requirements of the real estate market in the United Kingdom and in China. The information in this guide describes only the enhanced functionality.

Features of the JD Edwards EnterpriseOne Enhanced Real Estate Management system are described in the following topics.

### Additional Lease Information

The Lease Master Maintenance program (P74U1501) was enhanced to provide additional information for bank interest rates, alternative unit of measure conversion, and payment/accounting profile years. The P74U1501 also has functionality to automatically credit or credit/re-invoice tenants who have been billed in advance and who move out before the end of the billing period. The JD Edwards EnterpriseOne Enhanced Real Estate Management Lease Master Maintenance program replaces the standard program.

### **User-Defined Bill Patterns**

JD Edwards EnterpriseOne Enhanced Real Estate Management uses bill patterns instead of billing frequencies that enable users to determine when and how often an account is billed. Bill patterns are used in recurring billing and expense participation processing.

### **Property VAT Accounting**

JD Edwards EnterpriseOne Enhanced Real Estate Management allows you to set up tax rate areas and tax explanation codes for value-added tax (VAT) processing by property and unit. Manual billing, recurring billing, and expense participation use these as defaults instead of using the tax defaults from the customer or supplier master record.

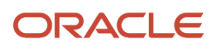

### Enhanced Manual Billing

Manual billing was enhanced to process currency, unit accounting, and property VAT accounting.

### Recurring Billing with Payment and Accounting Profiles

The recurring billing process was enhanced for currency, unit accounting, and VAT accounting and to use bill patterns instead of billing frequencies. In addition, each recurring billing record generates both payment profiles and accounting profiles, which are used for billing generation and accounting accruals and deferrals, respectively.

### **Expense Participation by Bill Pattern**

Expense participation was enhanced to use bill patterns instead of billing frequencies and to use the base currency of the building to determine its currency. In addition, enhanced expense participation now interacts directly with enhanced recurring billing for estimated costs or directly into a payment profile for actual costs. Although the enhanced expense participation replaces standard expense participation, the system continues to use a number of the standard expense participation programs.

### Fees and Interest with Bank Rates

You can calculate interest using bank rates and manage changes in bank rates over the interest calculation period. The generation process now creates records in the payment profile instead of the Lease Billings Master table (F1511B), which enables fee and interest charges to be combined on the same invoice as the recurring billing charges. Enhanced fees and interest replace standard fees and interest.

### **Global Generation**

Global generation is the process that converts payment profile records into records in the Lease Billings Master table (F1511B). The global generation process in JD Edwards EnterpriseOne Enhanced Real Estate Management replaces the standard recurring billing generation program. In addition, it processes fees and interest, and expense participation billings into the Lease Billings Master table (F1511B).

### Accounting Generation

Accounting generation is the process that converts the accounting profile from the JD Edwards EnterpriseOne Enhanced Real Estate Management system into records in the Account Ledger table (F0911).

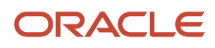

### VAT Reporting

JD Edwards EnterpriseOne Enhanced Real Estate Management provides a number of additional reports to meet customs and excise requirements, including mixed rents, mixed expenses, and non-elected properties reports.

### **Global Updates**

JD Edwards EnterpriseOne Enhanced Real Estate Management provides global updates for the enhancements, including global updates for rents, bank rates, payment profiles, and accounting profiles.

### Integrities

JD Edwards EnterpriseOne Enhanced Real Estate Management provides two integrity reports to alert users of differences between the payment and accounting profiles.

### Unit Accounting

JD Edwards EnterpriseOne Enhanced Real Estate Management allows users to automatically update unit balances into the general ledger as subledger entries. By providing this information in the general ledger, users can report on property transactions at both the property and unit levels.

### JD Edwards EnterpriseOne Enhanced Real Estate Management Integrations

The JD Edwards EnterpriseOne Enhanced Real Estate Management system integrates with these JD Edwards EnterpriseOne systems:

- JD Edwards EnterpriseOne Real Estate Management.
- JD Edwards EnterpriseOne Accounts Receivable.
- JD Edwards EnterpriseOne Accounts Payable.
- JD Edwards EnterpriseOne General Accounting.

### JD Edwards EnterpriseOne Real Estate Management

JD Edwards EnterpriseOne Enhanced Real Estate Management retrieves information from and updates information to the tables in the JD Edwards EnterpriseOne Real Estate Management system. The features described in this implementation guide provide additional functionality to meet requirements for the United Kingdom and China. Specifically, the JD Edwards EnterpriseOne Enhanced Real Estate Management system uses the JD Edwards

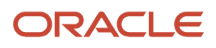

EnterpriseOne Real Estate Management system exclusively for receipt processing, sales overage, sales analysis, and revenue fees. The JD Edwards EnterpriseOne Enhanced Real Estate Management system does not support escalations, FASB 13, or projected rent processing.

### JD Edwards EnterpriseOne Accounts Receivable

JD Edwards EnterpriseOne Enhanced Real Estate Management generates invoice and receipt records for tenants in the JD Edwards EnterpriseOne Accounts Receivable system from Oracle. This system allows integration for credit and collection management, reporting, and accounting processes.

### JD Edwards EnterpriseOne Accounts Payable

JD Edwards EnterpriseOne Enhanced Real Estate Management generates voucher and payment records for landlords in the JD Edwards EnterpriseOne Accounts Payable system from Oracle. This system allows integration for reporting and accounting processes.

### JD Edwards EnterpriseOne General Accounting

JD Edwards EnterpriseOne Enhanced Real Estate Management generates journal entries from the accounting profile records. This functionality enables billing amounts that fluctuate by period to be recorded as fixed amounts.

### JD Edwards EnterpriseOne Enhanced Real Estate Management Implementation

This section provides an overview of the global and core steps that are required to implement the JD Edwards EnterpriseOne Enhanced Real Estate Management system.

In the planning phase of the implementation, take advantage of all JD Edwards EnterpriseOne sources of information, including the installation guides and troubleshooting information.

When determining which electronic software updates (ESUs) to install for JD Edwards EnterpriseOne Enhanced Real Estate Management, use the EnterpriseOne and World Change Assistant. EnterpriseOne and World Change Assistant, a Java-based tool, reduces the time required to search and download ESUs by 75 percent or more. It also enables you to install multiple ESUs at one time. Review the following resources:

See JD Edwards EnterpriseOne Tools Software Updates Guide

See https://updatecenter.oracle.com/res/deploy/GA/ChangeAssistant.jnlp.

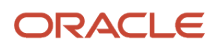

### Global Implementation Steps

This table lists the global implementation steps for the JD Edwards EnterpriseOne Enhanced Real Estate Management system:

Set up fiscal date patterns.

See "Setting Up Organizations" in the JD Edwards EnterpriseOne Applications Financial Management Fundamentals Implementation Guide

Set up accounts.

See "Setting Up Organizations" in the JD Edwards EnterpriseOne Applications Financial Management Fundamentals Implementation Guide

Set up General Accounting constants.

See "Setting Up Constants for General Accounting" in the JD Edwards EnterpriseOne Applications General Accounting Implementation Guide

Set up multicurrency processing, including currency codes and exchange rates.

See "Setting Up General Accounting for Multicurrency Processing" in the JD Edwards EnterpriseOne Applications Multicurrency Processing Implementation Guide

(Optional) Set up ledger type rules.

See "Setting Up Ledger Type Rules for General Accounting" in the JD Edwards EnterpriseOne Applications General Accounting Implementation Guide

Enter address book records.

See "Entering Address Book Records" in the JD Edwards EnterpriseOne Applications Address Book Implementation Guide for GENERIC (All Platforms)

### Core Implementation Steps

This table lists the core implementation steps for the JD Edwards EnterpriseOne Enhanced Real Estate Management system:

Set up additional company constants.

See Setting Up Additional Company Constants.

Set up user-defined codes.

See Setting Up User-Defined Codes.

Set up automatic accounting instructions.

See Setting Up Automatic Accounting Instructions.

Set up bill codes and adjustment reasons.

See Setting Up Bill Codes and Adjustment Reasons.

Set up billing patterns.

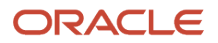

See Setting Up Billing Patterns.

• Set up default payment profile statuses.

See Setting Up Default Payment Profile Statuses.

• Set up bank base rates.

See Setting Up Bank Base Rates.

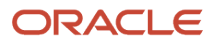

# **2** Setting Up the JD Edwards EnterpriseOne **Enhanced Real Estate Management System**

### Prerequisites

Before you complete the tasks in this section, you must:

Set up the JD Edwards EnterpriseOne Real Estate Management system.

See "Setting Up the JD Edwards EnterpriseOne Real Estate Management System" in the JD Edwards EnterpriseOne Applications Real Estate Management Implementation Guide

If you are working in the United Kingdom, verify that the user profile has the value **UK** in the Localization Country Code field in the User Profiles program (P0092).

See "Setting Up User Display Preferences" in the JD Edwards EnterpriseOne Applications Localizations for the United Kingdom and Ireland Implementation Guide for GENERIC (All Platforms)

• If you are working in China, verify that the user profile has the value **CN** in the Localization Country Code field in the User Profiles program (P0092).

See "Setting Up User Display Preferences" in the JD Edwards EnterpriseOne Applications Localizations for China Implementation Guide for GENERIC (All Platforms)

### Setting Up User-Defined Codes

You must set up these UDCs in addition to those that you set up for the JD Edwards EnterpriseOne Real Estate Management system.

**Note:** If the UDCs are hard-coded, you must use the codes that are set up in the corresponding UDC table; you cannot add or revise the codes.

This table describes user-defined codes (UDCs) that pertain to the JD Edwards EnterpriseOne Enhanced Real Estate Management system:

| UDC                                   | Description                                            | Hard-Coded |
|---------------------------------------|--------------------------------------------------------|------------|
| Accounting Journal Method<br>(74U/AJ) | Defines the method used to create accounting journals. | Yes        |
| Bank Base Rates<br>(74U/BC)           | Defines the bank used for setting interest rates.      | No         |

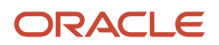

| UDC                                   | Description                                                                                                    | Hard-Coded |
|---------------------------------------|----------------------------------------------------------------------------------------------------|------------|
| Billing Occurrences<br>(74U/BO)       | Defines the billing day of the month.                                                                                                    | Yes        |
| Bill Pattern Type<br>(74U/BT)         | Defines whether weekly bill patterns use offset-day or fixed-day billing.                                                                                   | Yes        |
| Credit Calculation Method<br>(74U/CM) | Defines the method used to credit<br>tenants who have been billed past<br>their move-out date.                                                              | Yes        |
| Cancellation Reasons<br>(74U/CR)      | Defines the reason codes entered when a billing event is canceled.                                                                                          | Yes        |
| Day of the Week<br>(74U/DW)           | Defines the billing day of the week.                                                                                                    | Yes        |
| Generation Type<br>(74U/GE)           | Defines the generation method used<br>for billing. These types are recurring,<br>manual, fees and interest, actual, and<br>estimated expense participation. | Yes        |
| Accounting Profile Status<br>(74U/PA) | Defines the status of an accounting profile line.                                                                                                    | Yes        |
| Payment Method<br>(74U/PM)            | Defines whether billing is in advance or arrears.                                                                                                    | Yes        |
| Property Number From<br>(74U/PN)      | Defines which property number to<br>use on purchase orders for retrieval<br>of tax codes and rates.                                                         | Yes        |
| Payment Profile Status<br>(74U/PP)    | Defines the status of a payment profile line.                                                                                                    | Yes        |
| Bill Period Type<br>(74U/PT)          | Defines whether billing is weekly,<br>monthly, or by fiscal date pattern<br>(hard-coded).                                                                   | Yes        |
| Period Weeks<br>(74U/PW)              | Defines the number of weeks in the selected period. Used in the definition of the 445 Method of the accounting profile structure.                           | Yes        |

| UDC                                  | Description                                     | Hard-Coded |
|--------------------------------------|-------------------------------------------------|------------|
| Unit Accounting Constant<br>(74U/UA) | Defines whether unit accounting is implemented. | Yes        |

#### Note:

JD Edwards EnterpriseOne Tools Foundation Guide

## Setting Up Additional Company Constants

This section provides an overview of additional company constants and discusses how to set up additional company constants.

### Understanding Additional Company Constants

The Additional Property Company Constants program (P74U0201) provides the supplementary framework for how the JD Edwards EnterpriseOne Enhanced Real Estate Management processes work based on business needs. For each company, you can define:

- Lease processing rules.
- Accounting rules.
- Default value-added tax (VAT) codes and rules.

The system stores the information for additional company constants in the Property Company Constants table (F74U0201).

Note: Only authorized personnel should have access to this program. Changes after the initial setup are not generally recommended, as they may produce unpredictable results.

### Forms Used to Set Up Additional Company Constants

| Form Name                      | Form ID   | Navigation                                                     | Usage                                |
|--------------------------------|-----------|----------------------------------------------------------------|--------------------------------------|
| Work With Company<br>Constants | W74U0201A | Enhanced Setup<br>(G74U15415), Additional<br>Company Constants | Review the company constant records. |
| Maintain Constants             | W74U0201B | On the Work With<br>Company Constants<br>form, click Add.      | Set up additional company constants. |

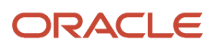

### Setting Up Additional Company Constants

Access the Maintain Constants form.

#### Lease

#### Free Move Out Day

If you select the check box, the move-out day is free and the tenant is not charged rent.

If you clear the check box, the move-out day is not free and the tenant must pay rent.

#### Free Move In Day

If you select the check box, the move-in day is free and the tenant is not charged rent.

If you clear the check box, the move-in day is not free and the tenant must pay rent.

#### Allow Interest Date Change

If you select this check box, the system enables changes to the date fields in the Fee & Interest Information program (P74U1525).

#### **Payment Balance Distribution**

Specify whether to enable differences for fixed payment amounts to be distributed for lease terms that are greater than one year.

If you select the check box, the system enables the difference to be distributed.

If you clear the check box, the system does not enable the difference to be distributed.

#### Number of Years to Create

Enter the default number of years for which the system generates payment profile records. The system uses this value as the default value for the Number Years to Create Payment Profile and Number Years to Create Account Profile fields on the Work With Lease Master Additional Information form when you add a lease.

The value that you specify should be greater than or equal to the term of the lease. The minimum value that you can enter is **1.** You should enter the value **99** so that billing and expense records are always generated. You can override the value of this field when you set up additional information for the lease, if desired. You cannot leave this field blank.

#### **Credit Calculation Method**

Enter a user-defined code from UDC table 74U/CM to specify how to calculate credit amounts if the tenant moves out before the end of the lease term. Values are:

**CR:** Credit and Re-Invoice. The system credits all of the billing amounts that were invoiced and generates a new invoice for the desired period for the appropriate amount.

NC: Net Credit. The system generates a credit invoice for the applicable period only.

#### Accounting

#### **Accounting Journal Method**

Enter a user-defined code from UDC table 74U/AJ to specify the method to use to create accounting profile transactions. Values are:

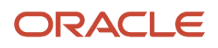

4: 445 Method. When you select this method, the system displays additional fields for you to specify the number of weeks in each quarter, which it uses to generate the accounting profile transactions. If you leave the period fields blank, the system automatically assigns the default values **4**, **4**, and **5**, respectively.

**D**: Daily Journals. The system generates accounting profile transactions daily.

**P**: Periodic Journals. The system generates accounting profile transactions on the last day of each month.

#### Number of Accounting Weeks

Enter the actual number of accounting period weeks. The system automatically updates the value of this field to 52. You can override the value to 53, if desired. No other values are valid.

The system displays this field only when you enter **4** in the Accounting Journal Method field.

#### Quarter 1, Quarter 2, Quarter 3andQuarter 4

Enter the number of weeks for each period of each quarter in the corresponding fields. Values are **0**, **1**, **2**, **3**, **4**, **5**, and **6**.

The system displays this field only when you enter **4** in the Accounting Journal Method field.

#### Weekly Accounting Used

Specify whether to generate a weekly accounting profile in addition to the period accounting profile, as specified by the value in the Accounting Journal Method field.

If you select the check box, the system generates a weekly accounting profile.

If you do not select the check box, the system does not generate a weekly accounting profile.

#### **Property Number From**

Enter the user-defined code from UDC table 74U/PN to specify whether the system retrieves the property number from the branch/plant or business unit record from the Purchasing system. Values are:

**BP:** Retrieves the property number from the branch/plant record.

BU: Retrieves the property number from the business unit record.

#### **Unit Accounting Constant**

Enter a user-defined code from UDC table 74U/UA to specify whether to generate journal entries that use the unit as the subledger. Values are:

N: Not implemented. Do not use the unit number as the subledger.

**S**: Use subledger. The system uses the unit number as the subledger.

C: Reserved for future use.

#### VAT

#### **Mandatory Property Tax Code**

Specify whether tax explanation codes are required for buildings and units.

If you select this check box, a tax explanation code is required for building and units. The system returns an error if you add a new unit or building and do not specify a tax explanation code.

If you clear this check box, a tax explanation code is not required for building and units.

#### VAT Override Allowed

Specify whether to return an error or display a warning message when the user overrides the system-calculated VAT amount.

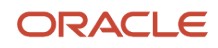

If you select this check box, the system returns an error when the user overrides the VAT amount.

If you do not select this check box, the system displays a warning message when the user overrides the VAT amount.

#### Allow Interest Tax Code Change

Specify whether to allow overrides to the tax explanation codes on interest amounts.

If you select this check box, the system does not enable overrides to the tax explanation code on interest. The system assigns the value entered in the Tax Exempt Code field.

If you do not select this check box, the system enables overrides to the tax explanation code on interest. If a tax explanation code is not specified, the system assigns the default code for exempt.

#### **Tax Exempt Code**

Enter a user-defined code from UDC table 00/EX that specifies the default tax explanation code to assign to buildings and units that are exempt from taxes. If specified, the system assigns the same tax explanation code to interest amounts, since tax should not be applied to interest. Tax explanation codes must begin with the letter E.

#### Tax Exempt Area/Rate

Enter a value to specify the default tax rate area to assign to buildings and units that are exempt from taxes. If you enter a value, the system also assigns the tax rate area to interest amounts.

**Note:** This tax area is not the same as a tax area that represents a zero rate.

### Setting Up Automatic Accounting Instructions

The system uses automatic accounting instructions from the JD Edwards EnterpriseOne Real Estate Management system to distribute journal entries that were generated from the JD Edwards EnterpriseOne Enhanced Real Estate Management system.

This table describes the automatic accounting instruction (AAI) prefixes that the JD Edwards EnterpriseOne Enhanced Real Estate Management system uses with the appropriate bill codes to process transactions for the accounting profile:

| Prefix | Description                                                                                                    |
|--------|----------------------------------------------------------------------------------------------------|
| AR     | The revenue account for a receivable accounting profile transaction, which the system credits. For example, ARRO is the AAI that corresponds to the revenue account for regular rent (RO).           |
| AD     | The debtor account for a receivable accounting profile transaction, which the system debits. For example, ADRO is the AAI that corresponds to the accrued revenue account for regular rent (RO).     |
| AP     | The expense account for a payable accounting profile transaction, which the system debits. For example, APRENT is the AAI that corresponds to the expense account for payable rent (RENT).           |
| AC     | The creditor account for a payable accounting profile transaction, which the system credits. For example, ACRENT is the AAI that corresponds to the accrued expense account for payable rent (RENT). |

The Accounting Profile Journal Creation program (R74U0212) uses the AAI prefixes as processing option selections but users have the choice to reference other user-defined prefixes.

This table describes the AAIs that the JD Edwards EnterpriseOne Enhanced Real Estate Management uses for the specific purposes of credit/re-invoice and rent review:

| AAI     | Description                                                                                                    |
|---------|----------------------------------------------------------------------------------------------------|
| PMCRED* | The income account, which the system debits, for the credit transaction that it automatically creates when a tenant moves out of a property.    |
| RCCRED* | The debtor account, which the system credits, for a credit transaction that it automatically creates when a tenant moves out of a property.     |
| PMRINV* | The income account, which the system credits, for a re-invoice transaction that it automatically creates when a tenant moves out of a property. |
| RCRINV* | The debtor account, which the system debits, for a re-invoice transaction that it automatically creates when a tenant moves out of a property.  |
| PMRRVW  | The income account for a back dated rent review change, which the system credits.                                                               |
| RCRRVW  | The debtor account for a back dated rent review change, which the system debits.                                                                |

**Note:** These AAIs are used only when a tenant who is billed in advance decides to move out before the lease end date. The settings of the additional company constants determine which AAIs the system uses.

Note: Only authorized personnel should have access to this program. Changes after initial setup are not generally recommended, as they may produce unpredictable results.

### Setting Up Bill Codes and Adjustment Reasons

You set up and use bill codes and adjustment reasons for JD Edwards EnterpriseOne Enhanced Real Estate Management in the same way that you do for the JD Edwards EnterpriseOne Real Estate Management system: to identify the AAIs that correspond to the system-generated transactions. In addition to the standard bill codes, the JD Edwards EnterpriseOne Enhanced Real Estate Management system uses these bill codes to facilitate the credit/reinvoice and rent review process:

- CRED The credit transaction generated when a tenant moves out before the lease expiry date.
- RINV The re-invoice transaction generated when a tenant moves out before the lease expiry date.
- RRVW The transaction generated for a back-dated rent review.

See "Setting Up Bill Codes and Adjustment Reason Codes" in the JD Edwards EnterpriseOne Applications Real Estate Management Implementation Guide

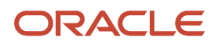

### Setting Up Billing Patterns

This section provides an overview of billing patterns and discusses how to set up billing patterns.

### **Understanding Billing Patterns**

You set up bill patterns for recurring billing and expense participation to determine when and how often an account is billed. You can set up billing cycles such as daily, weekly, biweekly, bimonthly, monthly, guarterly, semi-annually, and annually. Billing dates can be specific dates, such as the beginning of the month, the end of the month, quarter days, and so on.

You must define the billing patterns that you set up as one of three types:

- F Fiscal periods (expense participation only). The system uses the periods defined by the fiscal date pattern for billings. An X for Fiscal Pattern Linked should be entered in each period for which billings should be done. For example, if EP is calculated annually in December, an X should appear in period 12 only.
- M Monthly periods. The system uses calendar months for monthly, bimonthly, quarterly, semi-annual, and annual billings. You determine the day of the month to use.
- W Weekly billing. The system uses a user-defined specific day of the week or number of days for billing.

You assign billing patterns to the billings that occur automatically, such as recurring billing, interest and fees, and expense participation.

### Forms Used to Set Up Billing Patterns

| Form Name                     | Form ID   | Navigation                                                    | Usage                               |
|-------------------------------|-----------|---------------------------------------------------------------|-------------------------------------|
| Work With Billing<br>Patterns | W74U0203A | Enhanced Setup<br>(G74U15415), Billing<br>Pattern Maintenance | Review and select billing patterns. |
| Maintain Billing Pattern      | W74U0203B | On the Work With Billing<br>Patterns form, click Add.         | Set up billing patterns.            |

### Setting Up Billing Patterns

Access the Maintain Billing Pattern form.

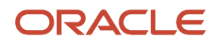

| × 🖓 То          | uols.           |              |                         |                    |           |                         |   |
|-----------------|-----------------|--------------|-------------------------|--------------------|-----------|-------------------------|---|
| < 53 To         | 1013            |              |                         |                    |           |                         |   |
| Bill Pattern MO |                 | MO           | Monthly                 |                    | Billing   | Billing Date Adjustment |   |
| Bill Period     | Туре            | F            | Bill and Fiscal Patterr | i Linked           |           |                         |   |
| Perio           | d Less Than a l | Month        | F                       | ixed Period Amount | Fisca     | al Date Pattern         | R |
| Months          |                 |              |                         |                    |           |                         |   |
| Period 1        | 1               |              | Period 2                | 1                  | Period 3  | 1                       |   |
|                 | First Day of M  | lonth        |                         | First Day of Month |           | First Day of Month      |   |
| Period 4        | 1               |              | Period 5                | 1                  | Period 6  | 1                       |   |
|                 | First Day of M  | lonth        |                         | First Day of Month |           | First Day of Month      |   |
| Period 7        | 1               |              | Period 8                | 1                  | Period 9  | 1                       |   |
| Deried 10       | First Day of M  | lonth        | Deriod11                | First Day of Month | Period 12 | First Day of Month      |   |
| Felloa IV       | First Day of N  | <i>Nonth</i> | Penduti                 | First Day of Month | Penod 12  | First Day of Month      |   |
| Days            |                 |              |                         |                    |           |                         |   |
| Bill Patt       | ern Type        |              |                         |                    |           |                         |   |
| Choose          | Method          |              |                         |                    |           |                         |   |
| Day of Week     |                 |              |                         | Offset Day         | /S        |                         |   |
|                 |                 |              |                         |                    |           |                         |   |

#### **Bill Pattern**

Enter a code up to five characters in length to identify the billing pattern. Enter the description of the billing pattern in the unlabeled field to the right of the Bill Pattern field.

#### **Bill Period Type**

Enter a user-defined code from UDC table 74U/PT that specifies when the system generates the payment profile (billing) records. Values are:

**F:** The billing period is linked to the fiscal date pattern. The system generates the payment profile records according to the fiscal date pattern that is specified.

Note: You must use a bill pattern that is set up for this bill period type if you use expense participation.

**M:** The billing period is at least one month. The system generates payment profile records monthly on the day that you specify for each period.

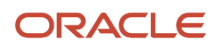

**W:** The billing period is less than one month. The system generates payment profile records weekly on the day that you specify in the Day of Week field or by the frequency that you specify by the number of days that you enter in the Offset Days field.

#### **Billing Date Adjustment**

Specify whether to include the billing date as the ending date in the payment profile for the specified bill pattern. The system uses this check box only for the payment method of Arrears (ARR).

If you select this check box, the system generates a payment profile for ending dates that include the billing date.

If you do not select this check box, the system generates a payment profile for ending dates that do not include the billing date.

#### Period Less Than a Month

The system automatically selects this check box when you enter **W** in the Bill Period Type field.

#### **Fixed Period Amount**

Specify whether to bill a fixed amount for each period and generate a catch-up billing amount at the end of the billing cycle or lease. For example, if you generate a payment profile monthly, because the number of days vary in each month, the billing amount will be different for each month.

If you select this check box, the system prorates the annual billing amount so that the period billing amount is a fixed rate. The number that you enter in each of the period fields should be the same.

If you do not select this check box, the system generates the payment profile according to the bill period type and dates specified in the Period fields.

The system selects this check box automatically if the Bill Period Type is **W**.

#### **Fiscal Date Pattern**

Enter a user-defined code from UDC H00/DP to specify the fiscal date pattern to use for the payment profile (billing cycle). The system enables this field only when you enter **F** in the Bill Period Type field.

#### Period 01 through Period 12

Enter a user-defined code from UDC table 74U/BO that corresponds to the day on which you want the billing to occur. The system enables the period fields only when you enter **F** or **M** in the Bill Period Type field.

#### **Bill Pattern Type**

Enter a user-defined code from UDC table 74U/BT that specifies whether the weekly billing occurs on a specific day of the week or is based on the number of offset days. The system enables this field only when you enter **W** in the Bill Period Type field. Values are:

**F:** Fixed billing day. The system enables the Day of Week field.

**O:** Offset number billing day. The system enables the Offset Days field.

#### Dav of Week

Enter a user-defined code from UDC table 74U/DW that corresponds to the day of the week on which you want the billing to occur. The system enables this field only when you enter **F** in the Bill Pattern Type field.

#### **Offset Davs**

Enter the frequency of billing (payment profile) generation. For example, if you enter 20, the system generates a payment profile every 20 days. You must enter a number between 1 and 28.

The system enables this field only when you enter **O** in the Bill Pattern Type field.

### Setting Up Default Payment Profile Statuses

This section provides an overview of default payment profile statuses and discusses how to set up default payment profile statuses.

### **Understanding Default Payment Profile Statuses**

You set up default payment profile status codes to assign to payment profile transactions that the system generates. Because the codes that you set up are assigned to all transactions that the system generates, assign the most commonly used code for the corresponding status. All of the payment status codes are user-defined codes (UDCs) that are set up in UDC 74U/PP. The codes in the UDC table are hard-coded, so you should not revise them. You can override the status that the system assigns to the billing or expense record, if necessary, by accessing the payment profile record after the system generates it and changing the status.

The system stores the default payment status information in the EPM Status Code table (F74U0209).

**Note:** Only authorized personnel should have access to this program. Changes after initial setup are not generally recommended, as they may produce unpredictable results.

### Form Used to Set Up Default Payment Profile Statuses

| Form Name                                  | Form ID   | Navigation                                                       | Usage                                    |
|--------------------------------------------|-----------|------------------------------------------------------------------|------------------------------------------|
| Maintain Default<br>Payment Profile Status | W74U0209A | Enhanced Setup<br>(G74U15415), Default<br>Payment Profile Status | Set up default payment profile statuses. |

### Setting Up Default Payment Profile Statuses

Access the Maintain Default Payment Profile Status form.

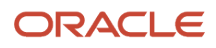

| Ν      | Maintain Default Payment Profile Status |   |                      |  |  |  |  |  |  |  |  |  |  |
|--------|-----------------------------------------|---|----------------------|--|--|--|--|--|--|--|--|--|--|
| $\sim$ | V X R Eorm 💮 Iools                      |   |                      |  |  |  |  |  |  |  |  |  |  |
| C      | Default Status                          |   |                      |  |  |  |  |  |  |  |  |  |  |
|        | Default Open                            | ୍ | Open                 |  |  |  |  |  |  |  |  |  |  |
|        | Default Cancelled                       | С | Cancelled            |  |  |  |  |  |  |  |  |  |  |
|        | Default Suspended                       | S | Suspended            |  |  |  |  |  |  |  |  |  |  |
|        | Default Generated                       | G | Generated            |  |  |  |  |  |  |  |  |  |  |
|        | Default Paid                            | Ρ | Paid                 |  |  |  |  |  |  |  |  |  |  |
|        | Default Pending                         | М | Pending Cancellation |  |  |  |  |  |  |  |  |  |  |

#### Default Open, Default Cancelled, Default Suspended, and Default Paid

Enter a user-defined code from UDC table 74U/PP that specifies the default status to assign to payment profile transactions that are not paid, canceled, suspended, or paid.

#### **Default Generated**

Enter a user-defined code from UDC table 74U/PP that specifies the default status to assign to payment profile transactions that are processed by the Global Generation program (R74U0210).

#### **Default Pending**

Enter a user-defined code from UDC table 74U/PP that specifies the default status to assign to payment profile transactions that are pending cancellation due to an early move out on a lease. The system assigns the value that you specify when you run the R74U0210 program.

### Setting Up Bank Base Rates

This section provides an overview of bank base rates, lists a prerequisite, and discusses how to set up bank base rates.

### Understanding Bank Base Rates

You set up annual bank base rates to calculate interest payments for the Fee & Interest Calculation program (R74U5160). As the bank base rates change, you must add new base bank rate records; the system does not enable revisions to existing base bank records. When you add a new record for an existing bank, the system automatically assigns an effective end date that is equal to the effective start date of the new rate. You can enter the rate as either a decimal or a whole number. If you need to update the same rate across numerous banks, run the Bank Base Rate Global Update program (R74U0202).

The system stores bank base rate records in the Bank Base Rates (EPM) table (F74U0202).

### Prerequisite

Before you complete the tasks in this section, you must set up the bank codes for the banks that you use in UDC table 74U/BC.

### Forms Used to Set Up Bank Base Rates

| Form Name                     | Form ID   | Navigation                                                   | Usage                                     |
|-------------------------------|-----------|--------------------------------------------------------------|-------------------------------------------|
| Bank Base Rate<br>Maintenance | W74U0202A | Enhanced Setup<br>(G74U15415), Bank Base<br>Rate Maintenance | Review and select bank base rate records. |
| Bank Base Rate<br>Revisions   | W74U0202B | On the Bank Base Rate<br>Maintenance form, click<br>Add.     | Set up bank base rates.                   |

### Setting Up Bank Base Rates

Access the Bank Base Rates Revisions form.

#### **Bank Code**

Enter a user-defined code from UDC table 74U/BC that specifies a bank for which you can associate interest rate percentages based on effective dates. You can use this information when you set up interest and fee tables by bank code.

#### Effective Start Date and Effective End Date

Enter the date on which the annual interest rate is effective or expires.

#### **Annual Interest Rate**

Enter the number that specifies the annual percentage to apply as interest on past due amounts. You can enter the number in either a decimal format or as a whole number. For example, you can enter **0.05** or **5.0** to specify five percent.

#### Last Date Interest Calc Run (last date interest calculation run)

Enter the date that the record was last used in an interest calculation by the Fee & Interest Calculation program (R74U5160).

#### Last Date Interest Generation Run

Enter the date that the record was used for interest generation by the Global Generation program (R74U0210).

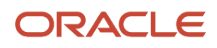

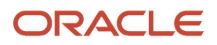

# **3** Setting Up Additional Facility and Lease Information

### Setting Up VAT for Properties and Units

This section provides an overview of the VAT setup for properties and units and discusses how to set up VAT for properties and units.

### Understanding the VAT Setup for Properties and Units

You set up properties, buildings, floors, and units in the JD Edwards EnterpriseOne Enhanced Real Estate Management system using the same programs that you use in the JD Edwards EnterpriseOne Real Estate Management system. As part of the property setup, the U.K. requires that you assign VAT information to each building. The system prompts you to set up VAT information after you enter the building record. When you set up VAT information, you must specify whether the building is exempt from taxes:

• If the building is exempt from taxes, the system assigns the default tax exempt information from the Additional Company Constants.

When you set up units for a tax exempt building, the units are also tax exempt and you cannot override tax information.

• If the building is not exempt from taxes, you assign the tax explanation code and tax rate area to calculate taxes for billing and expenses.

The system provides separate tax fields so that you can assign different tax information depending on whether you are the landlord (generating billing records) or the tenant (generating expense records). When you set up units for buildings that are not tax exempt, you have the opportunity to override the tax information for the unit.

In addition to the tax information that you must enter for a building, you can also enter the address book number of the person to contact about the building and the asset number of the building if you use the Fixed Assets system. If you provide the asset number, the system updates the Account Ledger records (F0911) for billing and expenses so that you can use it for inquiry and reporting purposes.

In addition to the tax information that you enter for a unit, you can also enter the address book number of the person to contact. Additionally, the system provides an option for you to update the address book number in the Unit Master table (F1507), if desired.

#### Revising Tax Information on Buildings and Units

The system uses effective dates to control the tax information that you set up for buildings and, optionally, units. To revise the tax information, you enter a tax change date and revise the tax information. The system automatically generates a new tax record for the change and updates the Effective Date field with the value of the change date. The system also updates the Ending Date field on the original tax record to one day before the change date that you entered. Once you revise a tax record, you cannot select it. The system displays the record for audit purposes only. If you attempt to change the tax information without entering a change date, the system issues a warning that the audit trail of changes will be lost.

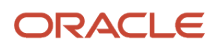

**Note:** The system allows revisions and deletions to VAT codes and rates only if no billing records exist between the specified dates. A processing option controls the validation for billing records, and you can override it; however, use caution when exercising this option.

### Forms Used to Set Up VAT for Properties and Units

**Note:** The system automatically launches the application to set up tax information when you add a new building or unit. You use the navigation to access the forms in this table when you need to review or revise tax information.

| Form Name                                  | Form ID   | Navigation                                                         | Usage                                  |
|--------------------------------------------|-----------|--------------------------------------------------------------------|----------------------------------------|
| Work With Building<br>Additional Details   | W74U0210B | Facility Setup<br>(G74U15411), Property<br>Maintenance For VAT     | Review VAT information for properties. |
| Building Additional<br>Details Maintenance | W74U0210A | Click Add on the Work<br>With Building Additional<br>Details form. | Set up VAT for properties and units.   |
| Work With Unit VAT                         | W74U0215A | Facility Setup<br>(G74U15411), Unit<br>Maintenance For VAT         | Review VAT information for units.      |
| Maintain Unit VAT                          | W74U0215B | On the Work With Unit<br>VAT form, click Add.                      | Set up VAT for properties and units.   |

### Setting Up VAT for Properties and Units

Access either the Building Additional Details Maintenance form or the Maintain Unit VAT form.

Information that you set up for a unit overrides any information that you set up for a property.

#### Valid From

Enter the date on which the VAT tax record becomes effective for the specified property. The system automatically updates this field with the date that you set up in the building record. You can override the date, if desired.

#### **Waive Tax Exemption**

Specify whether the property is exempt from VAT tax.

If you select this check box, the property is not exempt from VAT tax. The system enables the tax fields so that you can specify the tax explanation code and tax rate area to use for billing and expense transactions.

If you do not select this check box, the property is exempt from VAT tax. The system automatically completes the tax fields with the default values from the Additional Company Constants that are specified for the company that is assigned to the property.

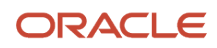

#### **Changes Effective From**

Enter the date that new tax information becomes effective. The system automatically generates a new record using the date that you enter in this field as the effective date for the new record.

#### **Billing Tax Code**

Enter a VAT tax explanation code from UDC table 00/EX that the system uses to calculate the tax amounts for billing transactions, including manual, recurring, interest and fees, and expense participation.

#### **Billing Tax Rate**

Enter the tax rate area to retrieve the tax rate to calculate the tax amounts for billing transactions, including manual, recurring, interest and fees, and expense participation.

#### **Expense Tax Code**

Enter a VAT tax explanation code from UDC table 00/EX to calculate the tax amounts for expense transactions, including vouchers, purchase orders, and journal entries with VAT.

#### **Expense Tax Rate**

Enter the tax rate area from which the system will retrieve the tax rate to use to calculate the tax amounts for expense transactions, including vouchers, purchase orders, and journal entries with VAT.

#### **Address Number**

Enter the address book number of the contact person for the property.

#### **Asset Number**

Enter the asset number to cross-reference the property to the JD Edwards EnterpriseOne Fixed Assets system.

**Note:** The following field is available on the Maintain Unit VAT form.

#### **Update Unit Address Details**

Specify whether to update the unit record in the Unit Master table (F1507) with the address information entered in the Address Number field.

If you select this check box, the system updates the unit record with the address book number.

If you do not select this check box, the system does not update the unit record with the address book number.

### Setting Up Additional Lease Information

This section provides an overview of additional lease master information and discusses how to set up additional lease information.

### Understanding Additional Lease Master Information

You set up a lease in the JD Edwards EnterpriseOne Enhanced Real Estate Management system in the same way that you set up a lease in the JD Edwards EnterpriseOne Real Estate Management system. After you set up the lease on the Lease Master Revisions form, the system prompts you to enter additional information about the lease. This information is specific to JD Edwards EnterpriseOne Enhanced Real Estate Management and includes:

- The default bank code to use for fee and interest calculations.
- Additional interest to add to the base bank rate, if desired.

- The number of years to generate payment profile and account profile transactions.
- The currency code and exchange rate.

In addition to the fields that you complete on the Maintain Lease Master Additional Information form, you can also set up unit of measure conversion rates and assign them to each building and unit record that is associated with the lease. For example, if the area of the unit that you lease is 10,000 square feet, you can set up a conversion rate from square feet to square meters so that you can calculate the area in square meters quickly and accurately. You access the unit of measure conversion program only through the Lease Master Maintenance program (P74U1501); it is not set up on a menu.

The processing options for the P74U1501 program are the same as the processing options for Lease Information program (P1501). No additional processing options are needed for the additional lease information or the alternative unit of measure applications.

The system stores lease information in these tables:

• Lease Master Header (F1501B).

The system stores information from the header area of the lease in this table.

• Lease Master Detail (F15017).

The system stores information from the grid area of the lease in this table.

• Lease Master Tag (F74U01BT).

The system stores the additional lease information in this table.

• Lease Master Alternative UOM Tag (F74U03BT).

The system stores alternate unit of measure information in this table.

#### Move-Out Dates

In the JD Edwards EnterpriseOne Enhanced Real Estate Management system, if the tenant moves out early, you have a choice of either crediting the tenant for the amount of their overpayment or crediting and re-invoicing the tenant for the correct payment amount. The system uses the value of the Credit Calculation Method field in the Additional Company Constants to determine which payment profile records to create. The system closes the original payment profile records and creates new ones based on the method that you use.

**Note:** The process to credit or re-invoice billing amounts for early move-out dates is applicable only to recurring billing records with a payment method of advance.

### Forms Used to Set Up Additional Lease Information

| Form Name        | Form ID   | Navigation                                                               | Usage                            |  |  |  |
|------------------|-----------|--------------------------------------------------------------------------|----------------------------------|--|--|--|
| Work with Leases | W74U1501A | Tenant & Lease<br>Information (G74U1511),<br>Lease Master<br>Maintenance | Review and select lease records. |  |  |  |

| Form Name                                        | Form ID   | Navigation                                                                                                    | Usage                                                                                                    |
|--------------------------------------------------|-----------|----------------------------------------------------------------------------------------------------|----------------------------------------------------------------------------------------------------|
| Lease Master Revisions                           | W74U1501D | Select a lease record on<br>the Work with Leases<br>form or click Add to set<br>up a new lease.                                                                                                    | Add or revise a new a<br>lease.                                                                                                    |
| Work With Lease Master<br>Additional Information | W74U501AA | Select a lease on the<br>Work with Leases<br>form, and then select<br>Additional Info from the<br>Row menu.<br>Select Additional<br>Information from the<br>Form menu on the<br>Lease Master Revisions<br>form. | Review and select<br>additional lease<br>information records.                                                                                                    |
| Maintain Lease Master<br>Additional Information  | W74U501AB | Click OK after setting<br>up a new lease on the<br>Lease Master Revisions<br>form.<br>Click Add on the Work<br>With Lease Master<br>Additional Information<br>form.                                             | Set up additional lease information.                                                                                                    |
| Lease Master<br>Alternative UOM Display          | W74U501AC | Select a building record<br>for the lease on the<br>Lease Master Revisions<br>form, and then select Alt<br>UOM (alternative unit of<br>measure) from the Row<br>menu.                                           | Complete the<br>Alternative UOM<br>field in the header<br>area, and then select<br>Convert from the Form<br>menu. The system<br>automatically updates<br>the Alternative UOM<br>and Alternative UOM<br>Qty (alternative unit of<br>measure quantity) fields<br>in the grid based on the<br>conversion rate that is<br>set up. |
| Work With Standard<br>Units of Measure           | W41003A   | Select UOM Conversion<br>(unit of measure<br>conversion) from<br>the Form menu on<br>the Lease Master<br>Alternative UOM Display<br>form.                                                                       | Set up and revise<br>conversion rates for the<br>unit of measure.                                                                                                    |

### Setting Up Additional Lease Information

Access the Maintain Lease Master Additional Information form.

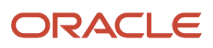

#### Bank Code

Enter the bank code to use for calculating interest and fees. The system uses the value that you enter as a default value unless you set up a different value in the Fee & Interest Information program. The system automatically updates this field with the bank code that you enter in the Fee & Interest Information, if you change the value.

#### Interest Adjustment Pct. (interest adjustment percent)

Enter the percentage to add to the base bank code rate to determine the interest to assess on past due billing amounts. The system adds the percentage to the rate for the base bank rate record. Enter the value as either a whole number or a decimal fraction. The system displays the percentage as a whole number, but stores it as a decimal fraction.

**Note:** You can enter a negative value, but when calculated, the total interest rate cannot be less than zero.

#### **Effective Start Date**

Enter the effective date that is associated with the interest adjustment percentage.

#### **Effective End Date**

This field is not updated by the system, nor is it enabled for input.

#### **Payment Profile and Accounting Profile**

Enter the number of years for which the system generates payment profile and accounting profile transactions for the lease. Typically, the number of years that you enter equals the number of years for which the lease is set up. The system automatically updates this field with the value in the Number of Years to Create field for the Additional Company Constants, but you can override it if necessary.

**Note:** If the number of years that you enter is less than the term of the lease, the system will not generate profile records after the number of years expires. You must manually update the field to generate additional payment and accounting profile records. You should enter the value 99 so that billing and expense records are always generated.

#### Lease Currency Code

Enter the currency code of the lease. The system generates transactions in the currency that is assigned to the lease. If you leave this field blank, the system assigns the same currency code that is assigned to the company of the building.

#### **Exchange Rate**

Enter the exchange rate for transactions that the system generates for foreign leases. If you leave this field blank, the system retrieves the exchange rate that is set up in the Currency Exchange Rates table (F0015).

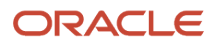

# **4** Processing Manual Billing Records

### Prerequisite

Before you complete the tasks in this chapter, you must review the manual billing process in the JD Edwards EnterpriseOne Real Estate Management system.

See "Processing Manual Billings" in the JD Edwards EnterpriseOne Applications Real Estate Management Implementation Guide

### Set Up Manual Billing Records

This section provides an overview of manual billing process and discusses how to enter a manual billing record for a lease.

### Understanding the Manual Billing Process

The JD Edwards EnterpriseOne Enhanced Real Estate Management system uses the same manual billing process as the JD Edwards EnterpriseOne Real Estate Management system. You enter the manual billing record, generate the billing register, and review and post billing batch. After records are processed, you can print invoices and statements.

The differences between the Manual Billing program (P74U1511) in the JD Edwards EnterpriseOne Enhanced Real Estate Management and the Manual Billing Entry program (P1511) in the JD Edwards EnterpriseOne Real Estate Management are:

- The system retrieves the VAT information from the unit. This information might be the same as the VAT information for the building, which the system uses as the default when you set up the VAT unit information.
- If unit accounting is selected in the Additional Company Constants, the system updates the subledger with the unit number.
- The form that you use to enter the manual billing record displays tax fields in the grid area only instead of the header area and grid area.
- The form that you use to enter the manual billing record includes totals at the bottom for the gross amount, discount, and tax amounts.
- The system updates the Payment Profile table (F74U0205) with a status of Generated for the record, in addition to, the Lease Billings Master table (F1511B).

After you enter manual billing records you must run the Billing Edit/Register program (R15300) and post the transactions to generate invoices or vouchers.

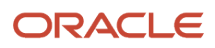

### Forms Used to Set Up Manual Billing Records

| Form Name                    | Form ID   | Navigation                                                                 | Usage                                     |
|------------------------------|-----------|----------------------------------------------------------------------------|-------------------------------------------|
| Work with Manual<br>Billings | W74U1511B | Real Estate<br>Management Manual<br>Billing (G74U1512),<br>Manual Billing. | Review manual billings.                   |
| Manual Billing Revisions     | W74U1511A | On Work with Manual<br>Billings, click Add.                                | Enter manual billings records for leases. |

### **Entering Manual Billing Records for Leases**

Access the Manual Billing Revisions form.

| Manual Billing                                                                                                   | Revisions            |                |                       |       |                                |             |      |                  |   |     |   |       |       | Layout: (N | o Layout) 📼 |
|----------------------------------------------------------------------------------------------------|----------------------|----------------|-----------------------|-------|--------------------------------|-------------|------|------------------|---|-----|---|-------|-------|------------|-------------|
| 🗎 🗙 🕂 For                                                                                                    | 🗎 🗙 FL, Form 🚯 Iools |                |                       |       |                                |             |      |                  |   |     |   |       |       |            |             |
| Invoice Number                                                                                                   | 78889 (              | 0150 Lease     | Number \star 1        | 00 1  | Batch                          | 112         | 7397 |                  |   |     |   |       |       |            |             |
| Invoice Date *                                                                                                   | 07/15/2015           | Paymer         | nt Terms (            | 004   | Gen Ty                         | be 7        |      |                  |   |     |   |       |       |            |             |
| G/L Date *<br>Serv/Tax Date                                                                                      | 07/15/2015           | Supplie        | r Invoice<br>te Payee | 1530  | Inv Prt (<br>Eddie Bean Outlet | Cd<br>Store |      |                  |   |     |   |       |       |            |             |
| Company                                                                                                    | 00150                | Property Manag | ement Company         |       |                                |             |      |                  |   |     |   |       |       |            |             |
| Currency Code *                                                                                                  | USD                  | Exchange Rate  |                       | Base  | USD                            | Foreign     |      |                  |   |     |   |       |       |            |             |
| Records 1 - 2                                                                                                    |                      |                |                       |       |                                |             |      |                  |   |     |   |       |       | 2          | 1 ± 🖾       |
| Unit Co DBA Manual Rev Regid Account Number Sub Type Ledger DRef Code / Area Amount Discount Available % Dscnt V |                      |                |                       |       |                                |             |      | Lease<br>Version |   |     |   |       |       |            |             |
| 15020 401                                                                                                    | 00150                |                |                       |       |                                |             |      |                  | S | DEN | 9 | 31.68 | 68.32 |            | 1           |
| «                                                                                                    |                      |                |                       |       |                                |             |      |                  |   |     |   |       |       |            |             |
|                                                                                                    |                      |                |                       |       | ۲. m                           |             |      |                  |   |     |   |       |       |            |             |
| Gross 1,000                                                                                                    | ).00 D               | sc             | Tax                   | 68.32 | Taxable                        | 931.68      |      |                  |   |     |   |       |       |            |             |

See "Entering Manual Billing Transactions" in the JD Edwards EnterpriseOne Applications Real Estate Management Implementation Guide

# **5** Processing Recurring Billings

### Setting Up Recurring Billing Information

This section provides an overview of recurring billing entry and discusses how to:

- Set processing options for Recurring Billing Information (P74U1502).
- Enter recurring billing information.
- Allocate billing balances.

### Understanding Recurring Billing Entry

You enter recurring billing information in the same way for JD Edwards EnterpriseOne Enhanced Real Estate Management as for JD Edwards EnterpriseOne Real Estate Management, with these exceptions:

• You enter an annual billing amount, not a period amount.

The system divides the annual amount by the number of periods in the bill pattern to determine the period billing amounts. Depending on how you complete the Payment Balance Allocation form, you can bill differences to either the first or final billing period or allocate by a percentage.

You enter a bill pattern code instead of a billing frequency.

The bill pattern code that you enter must be based on a monthly or weekly bill period type; you cannot use a fiscal link. If you click the Search button for the Bill Pattern field, the system displays monthly and weekly bill patterns on the Search Bill Pattern form.

• You can specify either to bill in advance or in arrears.

Depending on whether you select the check box for the Billing Date Adjustment when you set up the billing pattern, when you bill in arrears, the system either includes or excludes the actual billing date from the period that is billed.

For example, if the billing date is the 10th of each month and you select the Billing Date Adjustment check box, when the system generates the payment profile records, it uses the 10th of the month as the value of the Bill Date. If you do not select the check box, when the system generates the payment profile records it uses the 9th of the month as the value of the Bill Date.

- The system retrieves tax information from the Business Unit Tag (F74U006T) or the Property Unit Tag (F74U071T) tables instead of the customer or supplier master record.
- After you have entered entering information on the Enhanced Recurring Billing form, the system displays the Payment Balance Allocation form so that you can distribute the difference amounts that occur when the system

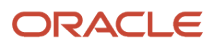

divides the annual billing amount by the number of billing periods for the year, to the first or final billing period of the lease.

You can also split the difference between the first and final lease periods based on a percentage that you enter. The system updates the payment profile records according to the selections that you make.

**Note:** The system displays the Payment Balance Allocation form only for leases with a lease term of more than one year. If you click Cancel or OK without entering any information, the system allocates differences to the first billing period by default.

- The system generates records in these tables in addition to the Recurring Billings Master table (F1502B) and the Billings Generation Control table (F15011B):
  - The Recurring Billing Tag table (F74U02BT).
  - The Payment Profile table (F74U0205).

The system generates records in this table for each period based on the value specified for the number of years to create payment profile records in the Additional Lease Information.

 The Accounting Billing Profile table (F74U0212) or the Weekly Accounting Profile table (F740213), depending on the value of the Weekly Accounting Used check box on the Maintain Constants form, which you access from the Additional Company Constants program.

The system generates records in the appropriate table for each period (or week) based on the value specified for the number of years to create accounting profile records in the Additional Lease Information.

After you enter recurring billing information, you must run the Global Generation program (R74U0210) and post transactions to complete the billing process.

#### Revisions to Recurring Billing Records

Before you can revise recurring billing records, you must clear the payment and accounting profile records. When you revise the recurring billing record, the system regenerates the payment and accounting profile records based on the new information. If you suspend the recurring billing record manually, the system does not update the status on the payment and accounting profile records. Therefore, you could still generate billing transactions for suspended records because the system selects the records to process from the F74U0205 table, not the F1502B table.

### Forms Used to Enter Recurring Billing Information

**Note:** To access JD Edwards EnterpriseOne Enhanced Real Estate Management objects and screens, you must set the localization code to **74U** for the United Kingdom or to **CN** for China.

| Form Name        | Form ID | Navigation                                                        | Usage          |  |  |  |
|------------------|---------|-------------------------------------------------------------------|----------------|--|--|--|
| Work with Leases | W15210A | Recurring Billing<br>(G74U1521), Recurring<br>Billing Information | Review leases. |  |  |  |

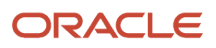
| Form Name                     | Form ID   | Navigation                                                                                                    | Usage                                                                                                    |
|-------------------------------|-----------|----------------------------------------------------------------------------------------------------|----------------------------------------------------------------------------------------------------|
| Enhanced Recurring<br>Billing | W74U1502A | On the Work with<br>Leases form, select a<br>lease.                                                                                                    | Enter recurring billing information.                                                                                                    |
| Payment Balance<br>Allocation | W74U0206A | Click OK on the<br>Enhanced Recurring<br>Billing form after setting<br>up a new recurring bill<br>line.<br>Select a recurring billing<br>record on the Enhanced<br>Recurring Billing form,<br>and then select Pay<br>Balance Dist (pay<br>balance distribution)<br>from the Row menu. | <ul> <li>Allocate billing<br/>balances.</li> <li>Specify whether to<br/>allocate remaining<br/>difference<br/>amounts to the<br/>first or final billing<br/>period or by<br/>a percentage<br/>that you specify.<br/>Remaining<br/>differences occur<br/>as the result of<br/>dividing the annual<br/>lease amount by<br/>the number of<br/>periods for the<br/>billing year.</li> </ul> |

# Setting Processing Options for Recurring Billing Information (P74U1502)

Processing options enable you to specify the default processing for programs and reports.

### Defaults

### 1. Retrieve Bill Code Description

Specify whether the system retrieves the description for the bill code from the Billing Code Extension table (F1512), or leaves the description blank so that it can be entered manually. Values are:

Blank: Leave the description for the bill code blank.

1: Retrieve the description for the bill code from the Billing Code Extension table (F1512).

**Note:** If you leave this processing option blank and then change it to **1** at a later date, the system retrieves the bill code description when you inquire on the recurring billing record.

### 2. Search Default for Lease Version

Specify whether the system retrieves the version of the lease that is based on today's date (the system date) or the latest effective date. Values are:

Blank: Displays the version of the lease that is effective as of the system date.

**1:** Displays the version of the lease with the latest (future) effective date. For example, if today's date is June 30, 2009, and the lease has two versions dated January 01, 2009, and October 01, 2009, respectively, then the system displays the version dated October 01, 2009.

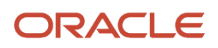

**Note:** The system ignores this processing option if you do not set up versioning in the Real Estate Management Constants table (F1510B).

### **Edits**

#### **1. Date Edits Against the Lease Master**

Specify whether the system validates recurring billing entries against the beginning and ending dates in the Tenant/ Lease Master table (F1501). Values are:

Blank: Do not validate. The system accepts all entries regardless of the lease dates.

**1:** Validate. The system enables you to enter only recurring billing entries with dates that occur within the beginning and ending dates of the lease.

## **Entering Recurring Billing Information**

#### Access the Enhanced Recurring Billing form.

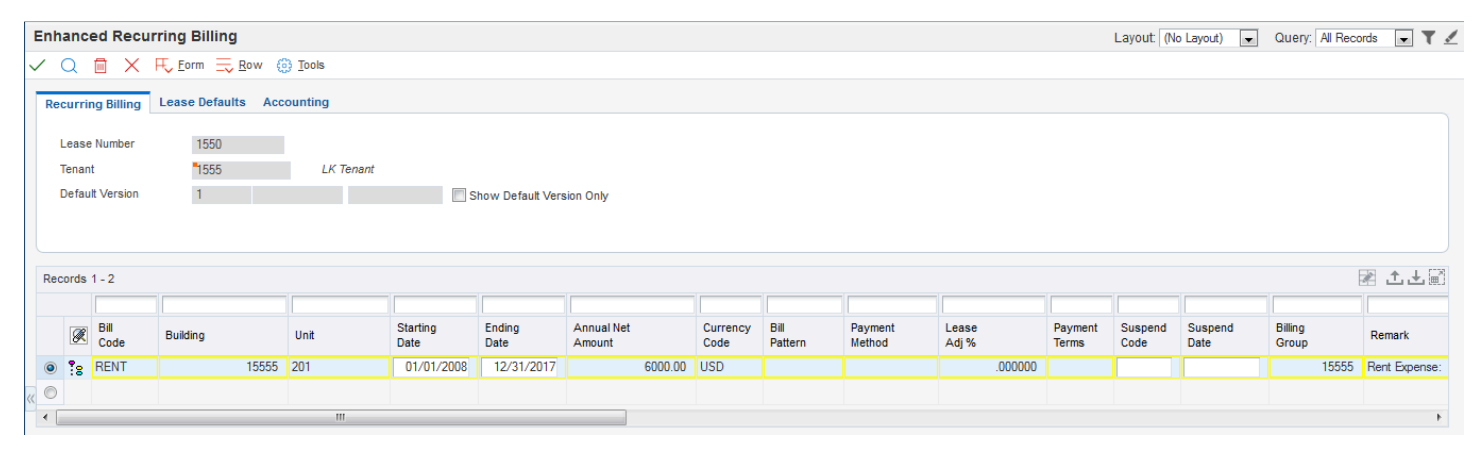

## **Allocating Billing Balances**

Access the Payment Balance Allocation form.

| Pa           | Payment Balance Allocation          |       |               |      |    |  |
|--------------|-------------------------------------|-------|---------------|------|----|--|
| $\checkmark$ | V X 🕂 Form 🜐 Iools                  |       |               |      |    |  |
|              | Recurring Billing Header            |       |               |      |    |  |
|              | Lease Number                        | 1550  |               |      |    |  |
|              | Lease Version                       | 1     | Bill Code     | RENT |    |  |
|              | Building                            | 15555 | Unit          | 201  |    |  |
|              | Payments Detail                     |       |               |      |    |  |
|              |                                     |       |               |      |    |  |
|              |                                     |       | New Amounts F | From | То |  |
|              | First Payment Amount                |       | 2=            |      |    |  |
|              | Final Payment Amount                |       |               |      |    |  |
|              | Differential                        |       |               |      |    |  |
| ~            | Oifferential Allocation Methods     |       |               |      |    |  |
|              | First Payment                       |       |               |      |    |  |
|              | Final Payment                       |       |               |      |    |  |
|              | Percentage Split on First Payment % |       |               |      |    |  |
|              |                                     |       |               |      |    |  |

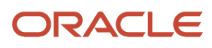

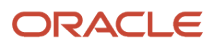

# **6** Processing Expense Participation Billings

# Understanding the Expense Participation Process

The process that generates expense participation billings is the same for the JD Edwards EnterpriseOne Enhanced Real Estate Management system as it is for the JD Edwards EnterpriseOne Real Estate Management system:

- · You set up expense classes.
- You enter expense participation information.
- You generate expense participation calculations.
- You review and revise calculations, if necessary.
- You generate expense participation billing records.

The differences between the two systems are discussed in these sections:

- Entering Expense Participation Information.
- Generating, Reviewing, and Revising Expense Participation Calculations.
- · Generating Expense Participation Billings.
- Deleting Expense Participation Batches.
- Generating Estimated Expense Participation Billings.

### **Program Navigations**

All of the programs that the JD Edwards EnterpriseOne Enhanced Real Estate Management system uses to process expense participation are located on the G74U1523 menu. Even if you use the corresponding program for JD Edwards EnterpriseOne Real Estate Management, the system launches the program for JD Edwards EnterpriseOne Enhanced Real Estate Management because of the value in the Localization Country Code field on the User Profile Revisions form.

### **Entering Expense Participation Information**

The process to enter expense participation information using the E.P. Information program (P74U5012) is the same for the JD Edwards EnterpriseOne Enhanced Real Estate Management system as it is for the JD Edwards EnterpriseOne Real Estate Management system, which uses the E.P. Information program (P15012), with these exceptions:

• The system uses billing patterns instead of billing frequencies.

The billing pattern that you enter must be a fiscal link, which enables you to process expense participation information according to the fiscal date pattern instead of solely by calendar year. You can still process expense participation by calendar year as long as the fiscal date pattern that you use for the billing pattern is based on a calendar year.

- The system enables you to specify a payment method to bill in advance, as well as in arrears.
- The system retrieves the tax information from the Lease Master Tag File (F74U01BT), instead of the customer or supplier master record.

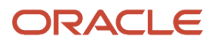

If you do not set up tax information for the unit, the system uses the tax information that is set up for the building.

- The system does not use tenant exclusion rules.
- The system does not use share factor denominators.

### Processing Options for E.P. Information (P74U5012)

The processing options for the E.P. Information program (P74U5012) are a subset of the processing options for the E.P. Information program (P15012) in the JD Edwards EnterpriseOne Real Estate Management system. The following processing options from the P15012 program are not available in the P74U5012 program:

- Allow Overrides to Billed Lines
- Default Area Calculation Method
- Transaction Currency Override
- Exchange Rate Override

See "Setting Up Expense Participation Information" in the JD Edwards EnterpriseOne Applications Real Estate Management Implementation Guide

# Generating, Reviewing, and Revising Expense Participation Calculations

The system generates calculations using the same formulas that the E.P. Calculation Generation program (R74U5110) uses in the JD Edwards EnterpriseOne Real Estate Management system. The process to review and revise calculations and the programs on the menu are the same.

### Processing Options for E.P. Calculation Generation (R74U5110)

The processing options for the E.P. Calculation Generation program (R74U5110) are a subset of the processing options for the E.P. Calculation Generation program (R15110) in the JD Edwards EnterpriseOne Real Estate Management system. The following processing options from the R15110 program are not available in the R74U5110 program:

Account Range Inclusion

The E.P Information Revisions form has no fields in which to specify objects and subsidiaries, so no information is available for inclusions.

- For the Occupied Area Option processing option, the value 2(occupancy refresh results) is not valid in the JD Edwards EnterpriseOne Enhanced Real Estate Management system since the system does not use tenant exclusion or share factor denominator rules.
- Occupancy Refresh (R15141) Version 1
- Occupancy Refresh (R15141) Version 2
- Occupancy Refresh (R15141) Version 3
- Version Override

You cannot override the dates to retrieve estimated billings for lease versioning.

See "Generating Expense Participation Calculations" in the JD Edwards EnterpriseOne Applications Real Estate Management Implementation Guide

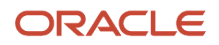

## **Generating Expense Participation Billings**

The JD Edwards EnterpriseOne Enhanced Real Estate Management system uses these programs to generate expense participation billing records:

• E.P. Billing Generation (R74U5101)

This program generates records in the Payment Profile table (F74U0205).

• Global Generation (R74U0210)

This program generates records in the Lease Billings Master table (F1511B).

The process to generate expense participation billings is the same for the JD Edwards EnterpriseOne Enhanced Real Estate Management system as it is for the JD Edwards EnterpriseOne Real Estate Management system, with these exceptions:

- The system generates records in the Payment Profile table (F74U0205) only.
- The system assigns the currency of the building as the currency in which it generates billing amounts, not the currency of the lease.

After you generate expense participation records in the F74U0205 table, you must run additional programs to complete the billing process.

### Processing Options for E.P. Billing Generation (R74U5101)

The processing options for the E.P. Billing Generation program (R74U5101) in the JD Edwards EnterpriseOne Enhanced Real Estate Management system are the same as those for the E.P. Billing Generation program (R15101) in the JD Edwards EnterpriseOne Real Estate Management system with this exception; R74U5101 does not include a processing option to specify a version of the Billing Edit/Register program (R15300). This processing option is included on the Global Generation program (R74U5101), which you must run to generate F1511B records.

See "Generating Expense Participation Billings" in the JD Edwards EnterpriseOne Applications Real Estate Management Implementation Guide

## **Deleting Expense Participation Batches**

The JD Edwards EnterpriseOne Enhanced Real Estate Management system does not provide a separate program for deleting expense participation batches. Do not use the E.P. Batch Delete program (R158061) from the JD Edwards EnterpriseOne Real Estate Management system because it will not delete the associated payment profile records. Instead, use the Batch Delete program (R74U5806) for JD Edwards EnterpriseOne Enhanced Real Estate Management.

### Generating Estimated Expense Participation Billings

The process to generate estimated expense participation billings is the same for the JD Edwards EnterpriseOne Enhanced Real Estate Management system as it is for the JD Edwards EnterpriseOne Real Estate Management system, with these exceptions:

- You run the Estimated E.P. Billing Generation program (R74U5102), unless you use the calculations that were generated for actual expense participation billings.
- You run the Estimated E.P. Edit/Update program (R74U5113).

You can specify to run this program in proof mode by setting a processing option in the E.P. Billing Generation program (R74U5101).

When you run E.P. Edit/Update (R74U5113), the system updates the Payment Profile table (F74U0205) and the Accounting Billing Profile table (F74U0212) in addition to the Recurring Billings Master table (F1502B) and the Recurring Billing Tag table (F74U02BT).

After you run the E.P. Edit/Update program, you must run additional programs to complete the billing process.

### Processing Options for Estimated E.P. Billing Generation

The processing options for Estimated E.P. Billing Generation (R74U5102) in the JD Edwards EnterpriseOne Enhanced Real Estate Management system are the same as the processing options for Estimated E.P. Billing Generation (R15102) in the JD Edwards EnterpriseOne Real Estate Management system.

See 'Generating Estimated Expense Participation Billings" in the JD Edwards EnterpriseOne Applications Real Estate Management Implementation Guide

### Processing Options for Estimated E.P. Edit/Update

The processing options for the Estimated E.P. Edit/Update (R74U5113) are a subset of the processing options for the Estimated E.P. Edit/Update (R15113) in the JD Edwards EnterpriseOne Real Estate Management system.

The following processing options in the R15113 program are not available in the R74U5113 program:

- Proof or Final
- Display of Tax Fields

The following processing options are unique to the R74U5113 program:

- Print Edit Report
- Bill Pattern Code
- Catch Up Bill Pattern

See "Understanding Estimated Expense Participation Billings Update" in the JD Edwards EnterpriseOne Applications Real Estate Management Implementation Guide

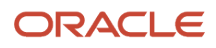

# **7** Processing Fees and Interest

# Understanding Fee and Interest Processing

Processing fees and interest is the same for the JD Edwards EnterpriseOne Enhanced Real Estate Management system as it is for the JD Edwards EnterpriseOne Real Estate Management system:

- · You enter fee and interest information in tables.
- You calculate fee and interest amounts.
- You generate fee and interest billing records, which you post.

**Note:** All of the programs that the JD Edwards EnterpriseOne Enhanced Real Estate Management system uses to process fees and interest are located on the G74U1527 menu.

**CAUTION:** Do not use the Fee and Interest programs from the G1527 menu because these programs will not update the correct tables.

# **Understanding Fee and Interest Information**

Use the Enhanced Fee and Interest Information program (P74U1525) to set up the fee and interest values that the system uses to generate calculations with the Fee & Interest Calculation program (R74U5160) and the Global Generation program (R74U0210).

The process to enter the fee and interest information and to generate fee and interest records is the same for the JD Edwards EnterpriseOne Enhanced Real Estate Management system as it is for the JD Edwards EnterpriseOne Real Estate Management system, with these exceptions:

- You can use a bank code to assess the fee or interest instead of setting up amounts or percentages.
- The system retrieves the tax information from the unit or property, not from the customer master record.
- You cannot enter a currency code.

The system generates the fee and interest records in the currency that is assigned to the lease.

• The system updates the Interest Tag table (F74U25BT) in addition to the A/R Fee Interest table (F1525B).

**Note:** You cannot revise the tax information on the fee and interest records unless you select the Allow Interest Tax Code Change check box in the Additional Company Constants.

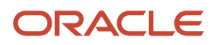

# Generating Fee and Interest Records

This section provides an overview of fee and interest records and discusses how to:

- Calculate fee and interest.
- Set processing options for Fee and Interest Calculation (R74U5160).

## Understanding Fee and Interest Records

The JD Edwards EnterpriseOne Enhanced Real Estate Management system uses these programs to generate fee and interest records:

- Fee & Interest Calculation program (R74U5160). This program processes the fee calculations and generates records in the Payment Profile table (F74U0205).
- Global Generation program (R74U0210). This program generates records in the Lease Billings Master table (F1511B).

The Fee & Interest Calculation program (R74U5160) processes fees and interest records like Fee & Interest Generation program (R15160) from the JD Edwards EnterpriseOne Real Estate Management system, with these exceptions:

- The R74U5160 program generates payment profile records only.
- The R74U5160 program uses the rate associated with the bank code, if specified.

If you use a bank code and complete the Interest Adjustment Pct (interest adjustment percent) field that is set up on the Maintain Lease Master Additional Information form, the system adds the percentage that you specify to the rate entered for the bank code.

If the bank rate changes during the period in which you generate fees and interest, the system calculates the fee and interest based on each effective date only when you select the Allow Interest Date Change check box using the Additional Company Constants. Otherwise, the system uses the bank record with the most recent effective date, regardless of whether it is set up for the period during which processing occurs.

Note: You can override the interest adjustment percent on the recurring bill code line, if desired.

• The R74U5160 program generates one fee or interest record per bill code; there is no processing option to specify a File Update Method to generate the fee or interest by invoice number.

### **Calculating Fee and Interest**

Select Fees & Interest (G74U1527), Fee & Interest Calculation.

# Setting Processing Options for Fee and Interest Calculation (R74U5160)

Set these processing options before calculating fee and interest records.

### Selection

### 1. Company

Specify the company to process.

### 2. Fee Type

Specify a user-defined code (UDC) from UDC table 15/FY that specifies the type of fee to process.

#### 3. Lease Currency Code

Specify the lease currency code.

#### 4. Generation Date

Specify the date the system uses to select the invoice records for which are generating fees or interest. The system selects only those invoice records with an open amount that have a due date that is on or before the date that you enter. If you leave this processing option blank, the system uses the current date.

#### 5. G/L Date For Invoices

Specify the general ledger date to assign to the fee or interest invoice records that the system generates.

#### 6. Invoice Date

Specify the date to assign to the fee or interest records that the system generates. If you leave this processing option blank, the system assigns the current date as the invoice date.

#### 7. Open or Paid

Specify whether the report selects records that are open or paid. Values are:

Blank: Open records.

1: Paid records.

### Process

#### 1. Proof Or Final Mode

Specify whether the program runs in proof or final mode. Values are:

Blank: Proof mode. The system generates only a report.

1: Final mode. The system generates the fee or interest record, updates the appropriate tables, and generates a report.

#### 2. Late Fee Processing

Specify whether the system verifies that the Subject to Late Fees option (LTFE) is selected in the Bill Codes / Adjustment Reasons program (P1512) for the bill code for which the late fee is processed. Values are:

Blank: Verify that the option is selected.

The system does not generate late fees for bill codes that do not have the Subject to Late Fees option selected.

1: Do not verify that the option is selected.

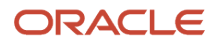

The system generates late fees for all of the bill codes specified, regardless of the setting of the Subject to Late Fees option.

### 3. Security Deposit Write-Off Reason Code

Specify the reason code used to retrieve the offset account for the Receipts Detail record (F03B14) that the system generates for the compounded interest on security deposits. The system retrieves the account from the AAI item RAxx, where xx is the reason code.

The system uses this processing option only when you specify to generate compounded interest on security deposits. If the Compound Flag field (COPF) is set to blank, the system ignores this processing option.

#### 4. Variable Fee Or Interest Rates

Specify up to four rates that the system uses to calculate the fee or interest when the value in the Rate Indicator Code field (RAIF) in the Fee and Interest table (F1525B) is equal to **1**, **2**, **3**, or **4**. The system uses the rate from this processing option that corresponds to the value in the Rate Indicator field. If the value of the Rate Indicator field is%, the system ignores this processing option.

Enter the rate in decimal format. For example, type **0.05** to specify five percent.

### Print

#### **1. Report Summarization**

Select the report summarization by lease number or by bill code. Values are:

Blank: Bill code.

1: Lease number.

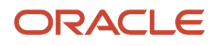

# **8** Completing the Billing Process

# Understanding How to Complete the Billing Process

With the exception of the manual billing process, which updates records to the Lease Billings Master table (F1511B) automatically, you must generate the F1511B records from the payment profile records so that you can post them and generate invoices and vouchers. To complete the billing process you must:

- 1. Run the Global Generation program (R74U0210).
- 2. Run the Billing Edit/Register program (R15300).
- 3. Run the Post Invoices or Post Vouchers program (R15199).

# Running the Global Generation Program (R74U0210)

This section provides an overview of global generation and discusses how to:

- Run the Global Generation program (R74U0210).
- Set Processing Options for Global Generation (R74U0210).

### **Understanding Global Generation**

You run the Global Generation program (R74U0210) to generate billing records in the Lease Billings Master table (F1511B). The records that the system generates can be from recurring billing, expense participation, interest and late fees, and credits. You can run the R74U0210 program in either proof or final mode:

• In proof mode, the system generates a report of the payment profile records that it selects to update.

If you are not satisfied with the records selected, you can change the data selection and processing options and rerun the program until the report displays the records that you want to generate.

In final mode, the system generates a report of the payment profile records that were selected and generates
records in the Lease Billings Master table (F1511B).

The system also updates these fields in the payment profile records that you can display on the Payment Profile Information form:

• Status

The system updates the value to **G** (generated).

• Document Number

The system assigns the document number from the next number table for either the voucher or invoice. The system does not generate the actual voucher or invoice until you run the corresponding post program (R15199).

• Document Type

The system assigns the document type based on the generation type. For recurring billing records that are generated for Accounts Receivable, the system assigns the document type **RD**. For recurring billing records that are generated for Accounts Payable, the system assigns the document type **PF**.

• Pay Item

The system assigns **001** as the starting pay item and increments by 1 for each subsequent pay item.

G/L Date and Invoice Date

The system assigns the value in the Billing Date field as the general ledger date and the invoice date unless you specify an override date in the corresponding processing option.

Although you can generate the recurring billing, expense participation, and fee and interest records simultaneously when you run Global Generation, you should run the program separately for each type of billing so that the system assigns the correct generation type to the F1511B records.

See "Processing Recurring Billings" in the JD Edwards EnterpriseOne Applications Real Estate Management Implementation Guide

## Running Global Generation (R74U0210)

Select Recurring Billing (G74U1521), Global Generation.

## Setting Processing Options for Global Generation (R74U0210)

Processing options enable you to specify the default processing for programs and reports.

### Process

#### 1. From Date

Specify the beginning date in the date range that the system uses to select payment profile records to process. If you leave this processing option blank, the system selects all payment profile records through the date entered in the Through Date processing option.

#### 2. Through Date

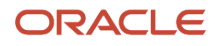

Specify the ending date in the date range that the system uses to select payment profile records to process. If you leave this processing option blank, the system selects records from the date entered in the From Date processing option through today.

### 3. Process Recurring Billings

Specify whether to select recurring billing records (generation type 1) from the Payment Profile table (F74U0205) to process. Values are:

**Y:** Yes.

**N:** No.

#### 4. Process Credits

Specify whether to select credit transactions, such as credit invoices and unapplied receipts, to process. Values are:

Y: Yes.

**N:** No.

#### 5. Process Interest/Late Fees

Specify whether to select interest and late fee records (generation type 5) to process. Values are:

Y: Yes.

**N:** No.

#### 6. Process Expense Participation

Specify whether to select expense participation records (generation types 2 and 7) to process. Values are:

**Y:** Yes.

N: No.

#### 7. Summarize Invoices by Lease

Specify whether the system summarizes invoices by lease. An invoice number is generated each time that the lease Alternate Payee or Separate Invoice Code on a payment profile line changes. Values are:

Blank or N: Generate a new invoice for each payment profile line that is processed, regardless of lease number.

**Y**: Generate one invoice number for each lease, regardless of the number of payment profile lines that are processed for the lease.

#### 8. Alternate Payee Retrieval

Specify the table from which the system retrieves the alternate payee. Values are:

Blank: Recurring Billings Master table (F1502B).

1: Lease Master Header table (F1501B).

### Catch Up

### 1. Catch Up

Specify whether to generate catch-up billings. The system generates billings for payment profile records with dates before the date that you enter in the From Date processing option. Values are:

**Y:** Generate catch-up billings. You must specify the number of catch up periods to process by completing the Number of Catch Up Periods processing option.

**N:** Do not create catch-up billings.

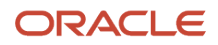

### 2. Number of Catch Up Periods

Specify the number of billing periods for which you want to generate catch-up billings.

### Currency

### 1. Global Generation Currency

Specify the currency code to use to select payment profile records to process. If you leave this processing option blank, the system does not select any records to process.

### 2. Currency Mode

Specify whether to print the amounts on the report in the domestic or foreign currency. Values are:

Blank or **D:** Domestic currency.

F: Foreign currency.

### Receivables/Payables

#### 1. Receivable/Payable

Specify whether to select payment profile records for leases that generate invoice records or leases that generate voucher records. If the value of the Lessee field (STMB) on the lease is blank, the system generates invoice records when you post billings. If the value of the Lessee field (STMB) on the lease is **1** or **Y**, then the system generates voucher records when you post billings. The system processes only those leases with a value in the Lessee field that corresponds to the setting of this processing option. Values are:

Blank: Invoice records.

1: Voucher records.

**Note:** You must process recurring billings that generate invoices separately from recurring billings that generate vouchers.

### **Override Dates**

### 1. General Ledger Date, 2. Invoice Date, and 3. Service Tax Date.

Specify the date to assign to as the general ledger date, invoice date, or service tax date on the F1511B records. If you leave these processing options blank, the system uses the date entered in the Billing Date field of the payment profile record.

### 4. Due Date

Specify the date to assign to as the due date on the F1511B records. If you leave this processing option blank, the system uses the payment term to calculate the due date.

### Print

### **1. Print Edit Report**

Specify whether to run the program in proof or final mode. Values are:

Blank: Proof mode. The system prints a report of the records selected to generate, but does not generate the records or update tables.

1: Final mode. The system generates billing records in the Lease Billings Master table (F1511B).

### Versions

### 1. Billing/Edit Register

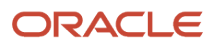

Specify the version of the Billing Edit/Register program (R15300) to run. If you leave this processing option blank, the system does not run the R15300 program automatically; you must run the program manually.

# Running the Billing Edit/Register and Posting Programs

This section provides overviews of the Billing Edit/Register program and the post program.

## Understanding the Billing Edit/Register Program

After you generate F1511B records, whether by running the Global Generation program or entering manual billing records, you must run the Billing/Edit Register program (R15300). If you run the Global Generation program, you can set a processing option so that the system automatically runs the R15300 program when the Global Generation program completes. If you did not set the processing option or you entered manual billing records, you must run the R15300 program manually, so that batches are no longer set to an error status. Depending on the setting of the Manager Approval of Input check box in the Accounts Receivable Constants and Accounts Payable Constants, the system updates the batch status from **Error** to either **Pending** or **Approved** when you run the R15300 program:

- If you select the Manager Approval of Input check box, the batch will be in pending status. You must approve the batch before running the post program.
- If you do not select the Manager Approval of Input check box, the batch will be in an approved status and will be ready to post.

**Note:** You cannot manually approve the batches with an error status from the batch review program; you must run the R15300 program.

## Understanding the Post Program

After the batches are approved, you run the Post Invoices or Post Vouchers program (R15199) to generate the appropriate transactions:

- If you run the Post Invoices program, the system generates records in the Customer Ledger (F03B11) and Account Ledger (F0911) tables.
- If you run the Post Vouchers program, the system generates records in the Accounts Payable Ledger (F0411) and the Account Ledger (F0911) tables.

See "Posting Invoices and Vouchers" in the JD Edwards EnterpriseOne Applications Real Estate Management Implementation Guide

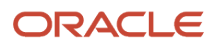

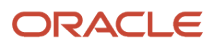

# 9 Managing Payment Profiles and Accounting Profiles

# Understanding Payment and Accounting Profiles

The system generates payment profile records automatically depending on the billing process that you run. This table specifies which profile records the system creates when you run the corresponding program:

| Program                       | Payment Profile Records | Accounting Profile Records |
|-------------------------------|-------------------------|----------------------------|
| Manual Billing                | Yes                     | No                         |
| P74U1511                      |                         |                            |
| Recurring Billing Information | Yes                     | Yes                        |
| P74U1502                      |                         |                            |
| E.P. Billing Generation       | Yes                     | No                         |
| R74U5101                      |                         |                            |
| Estimated E.P. Edit/Update    | Yes                     | Yes                        |
| R74U5113                      |                         |                            |
| Fee & Interest Calculation    | Yes                     | No                         |
| R74U5160                      |                         |                            |

Except for manual billing, which updates the Lease Billings Master table (F1511B) when you enter the billing record, the system uses the payment profile records to generate Lease Master Billing records (F1511B) when you run the Global Generation program.

The system uses the accounting profile to generate accrual entries, so that reporting can be done on a fixed amount instead of an amount that fluctuates based on the number of days in the billing period. You must run the Accounting Profile Journal Creation program to generate these journal entries.

The system stores payment profile records in the Payment Profile table (F74U0205). The system stores accounting profile records in the Accounting Billing Profile table (F74U0212).

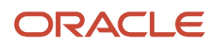

# Managing Payment Profile Records

This section provides an overview of payment profile records and lists the forms used to manage payment profile records.

## **Understanding Payment Profile Records**

You use the Payment Profile Inquiry program (P74U0205) to review payment profile records. You can access this program from several menus, as well as from the recurring billing information program. The Payment Profile Inquiry program displays payment profile information on three forms:

• Work With Payment Profile

This form displays each payment profile record from the Payment Profile table (F74U0205). You access this form only when you select Payment Profile Inquiry from a menu.

Payment Profile Information

This form displays details about the payment profile record, such as:

- The billing dates that the system used to generate the record.
- The status of the record.
- For fee and interest records, the lease adjustment percent, the amount on which the fee is based, and the rate used to process the fee.
- $_{\circ}$   $\,$  The posted code.
- <sup>o</sup> The invoice date, due date, and general ledger date.
- Work With Payment Profile Status History

This form displays audit information, such as when the status of the record was changed, the reason for the change, and the user ID of the person who changed it. The system displays records from the Payment Profile Status History table (F74U207A).

### **Changing Payment Profile Statuses**

Each payment profile record has a status that maintains an audit trail of the changes that were made to the record. The system assigns default status codes based on the values set up in the Default Payment Profile Status program. The system stores records for status changes as history in the Payment Profile Status History table (F74U207A).

You can change the status of the payment profile record individually or by selecting a record and selecting the corresponding Row menu, or you can update payment profile records globally by running the Payment Profile Status Change program.

### Clearing and Regenerating Payment Profile Records

If you need to make changes to recurring billing records, you need to clear the payment profile and accounting profile records that the system generated initially, change the recurring billing line, and regenerate the payment and accounting profile records. You must perform these tasks from the recurring billing application.

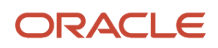

To clear payment profile records, all of the records associated with the recurring billing line must be set to an open (blank) status. You cannot manually update the status of a payment profile record to blank; you must run the Payment Profile Status Change program (R74U0221).

When you clear the payment profile records associated with a recurring billing line, the system changes the color of the line to yellow to indicate that payment profile records are missing. The system regenerates new payment profile records automatically when you change the recurring billing record. If you do not need to change the recurring billing record because you cleared the records erroneously, you can click OK on the Enhanced Recurring Billing form to regenerate the records for the same amount.

### Extending the Payment Profile

The system generates payment profile records based on the number of years that you specify in the additional lease master information, not the recurring billing dates. If you did not enter a number of years that is equal to the term of the lease, you might need to create additional payment profile records for recurring billing lines at some point during the term of the lease. To do so, you must select Ext. Payment Profile (extend payment profile) from the Row menu on the Enhanced Recurring Billing form. The system generates the additional payment profile records automatically based on the Number of Years to Create value, which is set up in Lease Master Additional Information. For example, if the number of years to create is set to **1**, then the payment profile will be extended for only one additional year. To extend it for more than one year, change the value of the Number of Years to Create in Lease Master Additional Details.

## Forms Used to Manage Payment Profile Records

| Form Name                             | Form ID   | Navigation                                                                                                    | Usage                                                                                                    |
|---------------------------------------|-----------|----------------------------------------------------------------------------------------------------|----------------------------------------------------------------------------------------------------|
| Work With Payment<br>Profile          | W74U0205A | Manual Billing<br>(G74U1512), Payment<br>Profile<br>Recurring Billing<br>(G74U1521), Payment<br>Profile Inquiry<br>Expense Participation<br>(G74U1523), Payment<br>Profile Inquiry<br>Fees & Interest<br>(G74U1527), Payment<br>Profile Inquiry | Review payment profile<br>records.                                                                                                    |
| Enhanced Recurring<br>Billing         | W74U1502A | Recurring Billing<br>(G74U1521), Recurring<br>Billing Information<br>Select a lease on the<br>Work with Leases form.                                                                                                    | Access the programs to<br>manage payment profile<br>records.<br><b>Note:</b> To access<br>Enhanced Real Estate<br>Management objects<br>and screens, set the<br>localization code for the<br>U.K. to <b>74U</b> . |
| Clear Payment Profile<br>Confirmation | W74U1502C | Select a recurring billing record on the Enhanced                                                                                                    | Click Yes on the Clear<br>Payment Profile                                                                                                    |

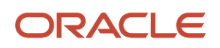

| Form Name                                   | Form ID   | Navigation                                                                                                    | Usage                                                                                                    |
|---------------------------------------------|-----------|----------------------------------------------------------------------------------------------------|----------------------------------------------------------------------------------------------------|
|                                             |           | Recurring Billing form,<br>and then select Clear<br>Payment Profile from<br>the Row menu.                                                                                                    | Confirmation form to<br>clear payment profile<br>records for the selected<br>recurring billing line.                                                              |
|                                             |           |                                                                                                    | Note: To access<br>Enhanced Real Estate<br>Management objects<br>and screens, set the<br>Localization code for the<br>U.K. to <b>74U</b> .                        |
| Extend Payment Profile<br>Confirmation      | W74U1502F | Select a recurring billing<br>record on the Enhanced<br>Recurring Billing form,<br>and then select Ext.<br>Payment Profile (extend<br>payment profile) from<br>the Row menu.                                               | Click Yes on the Extend<br>Payment Profile<br>Confirmation form<br>to create additional<br>payment profile<br>records for the selected<br>recurring billing line. |
| Payment Profile<br>Information              | W74U0205B | Select a payment profile<br>record on the Work With<br>Payment Profile form.<br>Select recurring billing<br>record on the Enhanced<br>Recurring Billing form,<br>and then select View<br>Pay Profile from the Row<br>menu. | Review payment profile<br>details.                                                                                                    |
| Work With Payment<br>Profile Status History | W74U0220D | Select a payment profile<br>record on the Payment<br>Profile Information<br>form, and then select<br>Status History from the<br>Row menu.                                                                                  | Review the audit trail for<br>payment profile status<br>changes.                                                                                                  |
| Status History                              | W74U0220B | Select a payment profile<br>record on the Payment<br>Profile Information<br>form, and then select<br>Status Change from the<br>Row menu.                                                                                   | Change the status of a payment profile record.                                                                                                    |

# Managing Accounting Profile Records

This section provides an overview of accounting profile records and lists the forms used to manage accounting profile records.

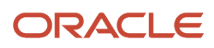

## **Understanding Accounting Profile Records**

You can review accounting profile records only from the Recurring Billing Information program by selecting the Row menu that corresponds to the Accounting Journal Method field that you specified in the Additional Company Constants program. The system enables the Row menu, Wkly Account (weekly accounting) field, which you use to review weekly accounting profile records *only* when you select the Weekly Accounting Used check box on the Maintain Constants form. You access this form from the Additional Company Constants program.

The system provides these forms for the review of accounting profile information:

• Accounting Profile Information or Weekly Accounting Profile Information.

Use this program to review the accounting profile records for the recurring billing line that you selected. The system displays the amount, the status, and the audit information that corresponds to the journal entry when you run the Accounting Profile Journal Creation program. The system displays information from the Accounting Billing Profile table (F74U0212).

• Periodic Accounting Profile History or Weekly Accounting Profile History.

Use this program to review the audit trail of changes that were made to accounting profile statuses, such as when the status of the record was changed, the reason for the change, and the user ID of the person who changed it. The system displays records from either the Periodic Accounting Profile Status History table (F74U207B) or the Weekly Accounting Profile Status History table (F74U207C).

### **Changing Accounting Profile Statuses**

Each accounting profile record has a status that maintains an audit trail of the changes that were made to the record. The system assigns default status codes based on the values set up in the Default Payment Profile Status program. The system stores records for status changes as history in either the Periodic Accounting Status Profile History table (F74U207B) or the Weekly Accounting Status Profile History table (F74U207C).

You can change the status of the accounting profile record individually or by selecting a record and selecting the corresponding Row menu. Alternatively, you can update accounting profile records globally by running either the Periodic Accounting Profile Status Change program or the Weekly Accounting Profile Status Change program.

### Clearing and Regenerating Accounting Profile Records

If you need to make changes to recurring billing records, you need to clear the payment profile and accounting profile records that the system generated initially, change the recurring billing line, and regenerate the payment and accounting profile records. You must perform these tasks from the recurring billing application.

To clear accounting profile records, all of the records associated with the recurring billing line must be set to an open (blank) status, and you cannot have generated journal entries for the records. You cannot manually update the status of an accounting profile record to blank; you must update them globally by running either the Periodic Accounting Profile Status Change program (R74U0222) or the Weekly Accounting Profile Status Change program.

If you clear accounting records for the wrong recurring billing line, you can regenerate them by clicking OK on the Enhanced Recurring Billing form. The system automatically regenerates the accounting profile records.

### Extending the Accounting Profile

The system generates accounting profile records based on the number of years that you specify in the additional lease master information, not the recurring billing dates. If you did not enter a number of years that is equal to the term of the lease, you might need to create additional accounting profile records for recurring billing lines at some time during the term of the lease. To do so, you must select Ext. Accounting Profile from the Row menu on the Enhanced Recurring

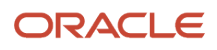

Billing form. The system generates the additional accounting profile records automatically based on the Number of Years to Create field, which is set up in the Lease Master Additional Information. For example, if the number of years to create is set to **1**, then the accounting profile will be extended for only one additional year. To extend it for more than one year, change the value of the Number of Years to Create field in the Lease Master Additional Details form.

## Forms Used to Manage Accounting Profile Records

**Note:** To access Enhanced Real Estate Management objects and screens, set the Localization code for the U.K. to **74U.** 

| Form Name                                 | Form ID   | Navigation                                                                                                    | Usage                                                                                                    |
|-------------------------------------------|-----------|----------------------------------------------------------------------------------------------------|----------------------------------------------------------------------------------------------------|
| Enhanced Recurring<br>Billing             | W74U1502A | Recurring Billing<br>(G74U1521), Recurring<br>Billing Information<br>Select a lease on the<br>Work with Leases form.                                                    | Access the programs to manage accounting profile records.                                                                                                    |
| Accounting Profile<br>Information         | W74U0212A | Select a recurring<br>billing record on the<br>Enhanced Recurring<br>Billing form, and then<br>select Accounting<br>Profile from the Row<br>menu.                       | Review periodic<br>accounting profile<br>information.                                                                                                    |
| Weekly Accounting<br>Profile              | W74U0212B | Select a recurring<br>billing record on the<br>Enhanced Recurring<br>Billing form, and then<br>select Wkly Account<br>(weekly accounting)<br>from the Row menu.         | Review weekly<br>accounting profile<br>information.                                                                                                    |
| Extend Accounting<br>Profile Confirmation | W74U1502G | Select a recurring billing<br>record on the Enhanced<br>Recurring Billing form,<br>and then select Ext.<br>Acct. Profile from the<br>Row menu.                          | Click Yes on the Extend<br>Accounting Profile<br>Confirmation form<br>to create additional<br>accounting profile<br>records for the selected<br>recurring billing line.                                                           |
| Clear Accounting Profile                  | W74U1502F | Select a recurring billing<br>record on the Enhanced<br>Recurring Billing form,<br>and select Clear Acct<br>Profile (clear accounting<br>profile) from the Row<br>menu. | The system displays<br>one accounting profile<br>record for each year<br>for which they were<br>generated on Clear<br>Accounting Profile.<br>Double-click the<br>accounting profile<br>summary record to<br>select it. The system |

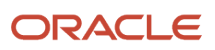

| Form Name                                    | Form ID   | Navigation                                                                                                    | Usage                                                                                                    |
|----------------------------------------------|-----------|----------------------------------------------------------------------------------------------------|----------------------------------------------------------------------------------------------------|
|                                              |           |                                                                                                    | displays a button or<br>period to the left of<br>the Billing Code field.<br>Click OK to clear the<br>accounting profile detail<br>records associated with<br>the summary record. |
| Periodic Accounting<br>Profile History       | W74U0230B | Select an accounting<br>profile record on the<br>Accounting Profile<br>Information form, and<br>then select Status<br>History from the Row<br>menu. | Review the audit trail<br>associated with changes<br>made to the status of<br>the periodic accounting<br>profile record.                                                         |
| Periodic Accounting<br>Profile Status Change | W74U0230A | Select an accounting<br>profile record on the<br>Accounting Profile<br>Information form, and<br>then select Status<br>Change from the Row<br>menu.  | Change the status of<br>a periodic accounting<br>profile record.                                                                                                    |
| Weekly Account Profile<br>History            | W74U0230D | Select an accounting<br>profile record on the<br>Weekly Accounting<br>Profile form, and then<br>select Status History<br>from the Row menu.         | Review the audit trail<br>associated with changes<br>made to the status of<br>the weekly accounting<br>profile record.                                                           |
| Weekly Accounting<br>Profile Status Change   | W74U0230C | Select an accounting<br>profile record on the<br>Weekly Accounting<br>Profile form, and then<br>select Status Change<br>from the Row menu.          | Change the status of<br>a weekly accounting<br>profile record.                                                                                                    |

# Generating the Accounting Profile Journal Entries

This section provides an overview of the Accounting Profile Journal Creation Program (R74U0212) and discusses how to:

- Run the Accounting Profile Journal Creation (R74U0212).
- Set processing options for Accounting Profile Journal Creation (R74U0212).

# Understanding the Accounting Profile Journal Creation Program

You run the Accounting Profile Journal Creation program (R74U0212) to generate journal entries in the Account Ledger table for fixed billing amounts. Because you can generate billing amounts for any day of the period, the amount that you generate from the payment profile records could be different for each period. The system generates payment profile

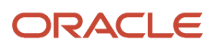

records based on the billing date that you enter in the billing pattern that you assign. The system generates accounting profile records based on the value of the Accounting Journal Method field that you enter in the Additional Company Constants program. For example, if you enter **P**, the system generates accounting profile records monthly, from the first of the month through the end of the month. In effect, the system produces a straight-line amount for each month. Some companies and countries require that reporting be done on straight-line billing amounts, rather than the actual, fluctuating billing amounts.

The system generates accounting profile records only for billing types that generate recurring billing records, such as recurring billing and estimated expense participation.

You can run the R74U0212 program in either proof or final mode:

- In proof mode, the system generates a report of the records that it selects to process.
- In final mode, the system generates a report of the records that it processes and generates the journal entry in the Account Ledger table.

The system also updates the accounting profile records with audit information, such as the batch number, document number, document type, and general ledger date. The system updates the status to **G** (generated).

You can generate accounting profile journal entries for each period or whenever you want. The system enables you to generate catch-up billings for any periods that you do not process.

### Update the Accounting Profile Records

A processing option enables you to choose whether to update the accounting profile records regardless of errors. The system generates the journal entries regardless of how you set this processing option. For example, if you set up an automatic accounting instruction (AAI) with an invalid account, the system generates the journal entries without an account number.

If you choose to update the accounting profile records, you must correct the existing journal entry and post it. Otherwise, the information that is updated on the accounting profile records will not match the actual journal entry (for example, if you delete the journal entry and reenter it).

If, however, you do not update the accounting profile records, you might lose the audit trail completely. The system enables you to update the status of the accounting profile record, but it does not enable you to enter the audit information to locate the journal entry. Therefore, because the system still generates the journal entry, even if you delete it, you cannot rerun the program to regenerate it or to update the audit information on the accounting profile record. You can update the status to **G** (generated), however, and attach a memo with the correct journal entry audit information. You cannot clear the accounting profile records once journal entries are generated.

# Running the Accounting Profile Journal Creation Program (R74U0212)

Select Accounting Profile (G74U1530), Accounting Profile Journal Creation.

Select Create Journals from the Report menu on the Accounting Profile Information form, which you access by selecting the corresponding Row menu from the Enhanced Recurring Billing form.

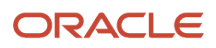

# Setting Processing Options for Accounting Profile Journal Creation (R74U0212)

Processing options enable you to specify the default processing for programs and reports.

### Process

### 1. Company

Specify the company for which you want to generate journal entries from the accounting profile. If you leave this processing option blank, the system does not process any records.

### 2. From Date and 3. Through Date

Specify the dates to use to select the accounting profile records to process. If you leave these processing options blank, the system processes all records for the company specified through today's date.

#### 4. Document Type

Specify the document type to assign to the journal entries that the system generates. If you leave this processing option blank, the system assigns document type **JP**.

#### 5. Primary Ledger Type

Specify the ledger type to assign to the journal entries that the system generates. If you leave this processing option blank, the system uses **AA**.

#### 6. Journal Description

Specify the text to assign to the Explanation field on the journal entry that the system generates. If you leave this processing option blank, the system assigns **Accounting Profile Journal** as the default explanation.

### 7. Suspended Recurring Billing Lines

Specify whether to process accounting profile records that are suspended (the Status field is assigned the value **S**). Values are:

Blank: Do not process.

1: Process.

### Print

### 1. Proof or Final

Specify whether to run the program in proof or final mode. Values are:

Blank: Proof mode. The system generates a report of the records that it selects to process.

1: The system creates journal entries for the records that it selects and generates a report.

#### 2. Update Accounting Profile

Specify whether to update the accounting profile records if the system generates journal entries with errors. For example, if the AAI is set up for an invalid account, the system generates the journal entries without an account number, regardless of the setting of this processing option. This processing option controls whether the system updates the accounting profile records as generated. Values are:

Blank: Update the accounting profile records only when the journal entries are generated without error.

**Note:** If the system generates the journal entries with errors and you do not update the accounting profile records, you can update the status to **G**, but you cannot update the audit information, such as the document number, batch number, and so forth.

**1:** Update the accounting profile records regardless of whether the system generates the journal entries with errors.

**Note:** If you delete the journal entry that is in error, you cannot update the status of the accounting profile record from G (generated) back to blank (open). You must manually enter the journal entry, which could result in an audit discrepancy between the document number on the accounting profile records and the actual document number of the journal entry.

### Catch Up

### 1. Catch Up

Specify whether to generate journal entries for catch-up billings, which are accounting profile transactions with a date that precedes the date range specified in the From Date and Through Date processing options. Values are:

Blank: Do not generate.

1: Generate.

#### 2. Catch Up G/L Date (catch up general ledger date)

Specify the general ledger date to assign to the journal entries that the system generates for catch-up billings. This processing option is necessary only if you specified to create catch-up billings. If you leave this processing option blank, the system uses the journal date that is assigned to the accounting profile records as the general ledger date.

**Note:** If you do not assign a general ledger date in the current period, you might not be able to post system-generated entries.

### AAI

#### **1. Debtor Accrual Prefix**

Specify the two-character prefix to use to retrieve the AAI item for the debtor accrual account. The system concatenates the prefix that you enter to the bill code from the accounting profile record. The standard prefix for this account is *AD*, but you can use any prefix that you want as long as you set up the AAI item.

If you leave this processing option blank, the system uses the prefix *PM* in conjunction with the billing code to retrieve the AAI.

#### 2. Receivable Rent Accrual Prefix

Specify the two-character prefix to use to retrieve the AAI item for the receivable rent accrual account. The system concatenates the prefix that you enter to the bill code from the accounting profile record. The standard prefix for this account is *AR*, but you can use any prefix that you want as long as you set up the AAI item.

If you leave this processing option blank, the system does not generate the journal entries for this account.

#### **3. Creditor Accruals Prefix**

Specify the two-character prefix to use to retrieve the AAI item for the creditor accrual account. The system concatenates the prefix that you enter to the bill code from the accounting profile record. The standard prefix for this account is *AC*, but you can use any prefix that you want as long as you set up the AAI item.

If you leave this processing option blank, the system uses the prefix *RM* in conjunction with the billing code to retrieve the AAI.

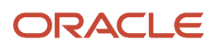

#### 4. Payable Rent Accrual Prefix

Specify the two-character prefix to use to retrieve the AAI item for the payable rent accrual account. The system concatenates the prefix that you enter to the bill code from the accounting profile record. The standard prefix for this account is *AP*, but you can use any prefix that you want as long as you set up the AAI item.

If you leave this processing option blank, the system uses the prefix *RM* in conjunction with the billing code to retrieve the AAI.

#### **5. Default AAI Prefixes**

Specify whether to use the default AAI prefixes. Values are:

Blank: Use default prefixes. The system looks to prefix 'PM' if it does not find a value in the Debtor Accrual Prefix processing option. Similarly, the system looks to prefix 'RM' if it does not find a value in the Creditor Accrual Prefix processing option.

**1:** Do not use default prefixes. The system displays an error if the prefix in the processing option is not found without attempting to try the default prefixes.

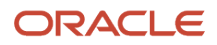

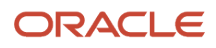

# **10** Updating the JD Edwards EnterpriseOne Enhanced Real Estate Management System

# Understanding Updating Rent Changes Globally

The JD Edwards EnterpriseOne Enhanced Real Estate Management system provides several programs to assist you in managing changes that affect numerous records for the leases and billing activity.

The programs that you use to select and update records for rent changes in the JD Edwards EnterpriseOne Enhanced Real Estate system correspond to the programs that you use for the same purpose in the JD Edwards EnterpriseOne Real Estate Management system:

- Rent Change Global Selection program (R74U1521) corresponds to the Recurring Billing Global Selection program (R15021)
- Rent Change Global Update program (R74U1516) corresponds to the Recurring Billing Global Update program (R15116).

The only difference between the two sets of programs is the selection and update of the Payment Profile table (F74U0205) and the Recurring Billing Tag (F74U02BT). Otherwise, the process to select records and the process to update records is the same.

**Note:** When the system updates records to recurring billing, the payment and accounting profiles are created interactively.

# Updating Bank Base Rates Globally

This section provides an overview of updating bank base rates and discusses how to:

- Update bank base rates globally.
- Set processing options for Global Bank Rate Update (R74U0202).

### Understanding Updating Bank Base Rates

You enter bank base rates to use to charge interest or fees. To update the rate, you must enter a new bank record. If you have many bank records to update, rather than reentering the information manually for each record, you can use this program to update one or more records simultaneously.

You specify which records to update using data selection. If you do not enter any data selection, the system selects all records. You use processing options to specify the percentage by which you want the rates to change, whether to increase or decrease the rate, and the date on which the new rate becomes effective. You can run the Bank Base Rate Global Update program (R74U0202) in either proof or final mode:

• In proof mode, the system generates a report of the records selected to update. The report includes the old interest rate and the new interest rate that would result from the change.  In final mode, the system generates a report of the number of records changed, but it does not include the details of the old and new rates.

Because the system generates new records, however, you can review the old and new records using the Bank Base Rate Maintenance program (P74U0202).

# Update Bank Base Rates Globally

Select Global Updates (G74U15311), Bank Base Rate Global Update.

# Setting Processing Options for Global Bank Rate Update (R74U0202)

Processing options enable you to specify the default processing for programs and reports.

### Rate

### 1. Interest Rate Change

Specify the percentage by which you want the rent amount increased or decreased. Enter the percentage as a decimal value. For example, enter **0.050000** to specify five percent.

### 2. Type of Increase

Specify whether to use the percentage that you entered in the Interest Rate Charge processing option to increase the rent amount or decrease the rent amount. Values are:

+: Increase.

-: Decrease.

### Proof/Final

### 1. Proof or Final

Specify whether to run the program in proof or final mode. Values are:

0: Proof mode. The system generates a report of the records selected to update.

**1:** Final mode. The system updates the Bank Base Rates (EPM) table (F74U0202) and generates a report of the number of records updated.

### Date

### 1. Date - Beginning Effective

Specify the date to use as the beginning effective date for the bank base rate records that the system updates. If you leave this processing option blank, the system assigns today's date as the effective start date for the new rate.

### Update

### 1. Interest Charging Update

Specify whether the system performs an update. This processing option should always be set to **1** unless advised otherwise by an Application Consultant. Values are:

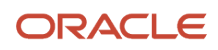

Blank or **0**: Do not perform the update.

**1:** Perform the update.

# Updating Payment Profile Statuses Globally

This section provides an overview of updating payment profile statuses and discusses how to:

- Change payment profile statuses.
- Set processing options for Payment Profile Status Change (R74U0221).

### **Understanding Payment Profile Status Updates**

When generating payment profile records, the system assigns an open status (blank). The Global Generation program selects payment profile records to generate billing records in the F1511B table. If you need to change the status on payment profile records to prevent them from being selected for billing, you can run the Payment Profile Status Change program (R74U0221) to update the records quickly. You might use this program when you:

• Manually suspend a recurring billing record.

The system does not automatically update the status on the associated payment profile records when you suspend a recurring billing record; therefore, you must update the status to prevent the records from generating billing records. Depending on the number of payment profile records generated, this program can save you hours of time updating each record individually.

• Return payment profile records to open (blank) status.

If you revise records after you have generated payment profile records, the system generates new records and assigns a status, such as Pending Cancellation or canceled to the old, obsolete records. If, however, you need to make additional changes that require you to clear the payment profile records, the system returns an error because it can clear only those records that have an open (blank) status. You must use this program to reset the status of the payment profile records back to blank so that you can revise the recurring billing record; you cannot reset the status to blank using the manual process.

The system stores records by line number and payment profile line number. The line number corresponds to the bill code and period for which the transaction is generated. Because multiple payment profile records are generated for each recurring billing record, the system assigns a payment profile line number (PPLN) to uniquely identify the records to update. The payment profile line number is a sequential number that the system assigns when the payment profile records are generated.

When you run the Payment Profile Status Change program, the system generates a report that lists each record and the change that was made to the status. The system selects the records to update from the Payment Profile Status History table (F74U207A).

Note: This program does not have an option to generate a report of the records selected before updating them.

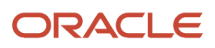

# **Changing Payment Profile Statuses**

Select Global Updates menu (G74U15311), Payment Profile Status Change.

# Setting Processing Options for Payment Profile Status Change (R74U0221)

Processing options enable you to specify the default processing for programs and reports.

### Selection

### 1. Lease Number

Specify the lease number of the payment profile records to select for updating. If you leave this processing option blank, the system does not select any records.

### 2. Source Batch Number

Specify the source batch number to use to select the payment profile records to update. If you leave this processing option blank, the system does not use the source batch number as selection criteria.

### 3. From Line Number and 4. To Line Number

Specify the beginning line number or the ending line number for the range of line numbers that the system uses to select the records to update. If you leave these processing options blank, the system selects records based on the value entered in the To Line Number processing option only.

**Note:** The line number corresponds to the value that appears in the Line Number field (LNID) on the Work With Payment Profile form.

### 5. From Payment Profile Line Number and 6. To Payment Profile Line Number

Specify the beginning payment or the ending payment profile line number for the range of payment profile line numbers that the system uses to select the records to update. If you leave these processing options blank, the system selects records based on the value entered in the To Payment Profile Line Number processing option only.

**Note:** The system does not display the payment profile line number (PPLN) on any form. The system uses this number to identify the payment profile status records that the system generates for each billing code.

### 7. Billing Code

Specify the billing code to use to select the payment profile records to update. If you leave this processing option blank, the system does not use the billing code as selection criteria.

### 8. Change to Status

Specify the status code from UDC table 74U/PP to assign to the payment profile records that the system selects.

### 9. Remark

Specify the text to assign to the Remark field on the Work With Payment Profile Status History form.

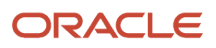

# Updating Accounting Profile Statuses Globally

This section provides an overview of updating accounting profile statuses globally and discusses how to:

- Change accounting profile statuses for periodic records.
- Set processing options for Periodic Accounting Profile Status Change (R74U0222).
- Change accounting profile statuses for weekly records.
- Set processing options for Weekly Accounting Profile Status Change (R74U0223).

# Understanding Updating Accounting Profile Statuses Globally

When you run the Accounting Profile Journal Creation program, the system generates journal entries based on the status of the accounting profile records. If you do not want to generate journal entries on a subset of records for the lease or for the recurring billing line, you must update the status of the accounting profile record to prevent the program from selecting the records.

Because accounting profile records are stored in separate tables depending on whether you generate them periodically or weekly, the system provides separate programs to update the statuses.

### Periodic Accounting Profile Status Change

You run the Periodic Accounting Profile Status Change program (R74U0222) to change the status of records that are stored in the Periodic Accounting Profile Status History table (F74U207B). You might need to run this program when you:

• Manually suspend a recurring billing record.

The system does not automatically update the status on the associated accounting profile records when you suspend a recurring billing record; therefore, you must update the status to prevent the records from generating journal entries. This program can save you time because you don't have to update each record individually.

• Return accounting profile records to open (blank) status.

If you revise records after you have generated accounting profile records, the system generates new records and assigns a status, such as Pending Cancellation or canceled to the old, obsolete records. If, however, you need to make additional changes that require you to clear the accounting profile records, the system returns an error because it can clear only those records that have an open (blank) status. You must use this program to reset the status of the accounting profile records to open so that you can revise the recurring billing record. You cannot reset the status to open using the manual process.

The system stores records by line number and accounting profile line number. The line number corresponds to the bill code and period for which the transaction is generated. Because multiple accounting profile records are generated for each recurring billing record, the system assigns an accounting profile line number to uniquely identify the records to update. The accounting profile line number is a sequential number that the system assigns when the accounting profile records are generating.

When you run the Periodic Accounting Profile Status Change program, the system generates a report that lists each record and the change that was made to the status.

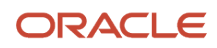

Note: This program does not have an option to generate a report of the records selected before updating them.

### Weekly Accounting Profile Status Change

You run the Weekly Accounting Profile Status Change program (R74U0223) to change the status of records that are stored in the Weekly Accounting Profile Status History table (F74U207C). The system stores records by line number and accounting profile line number. The line number corresponds to the bill code and period for which the transaction is generated. Because multiple accounting profile records are generated for each recurring billing record, the system assigns an accounting profile line number (ACPL) to uniquely identify the records to update. The accounting profile line number is a sequential number that the system assigns when the accounting profile status records are generated.

When you run the R74U0223 program, the system generates a report that lists each record and the change that was made to the status.

**Note:** This program does not have an option to generate a report of the records selected before updating them.

## Changing Accounting Profile Statuses for Periodic Records

Select Global Updates (G74U15311), Periodic Accounting Profile Status Change.

## Setting Processing Options for Periodic Accounting Profile Status Change (R74U0222)

Processing options enable you to specify the default processing for programs and reports.

### Selection

### 1. Lease Number

Specify the lease number of the accounting profile records to select to update. If you leave this processing option blank, the system does not select any records.

### 2. Line Number

Specify the line number to use to select the records to update.

### 3. Accounting Profile Line Number

Specify the accounting profile line number to use to select the records to update.

The system does not display the accounting profile line number (ACPL) on any form. The system uses this number to identify the accounting profile status records that the system generates for each billing code.

### 4. Change to Status

Specify the status code from UDC table 74U/PP to assign to the payment profile records that the system selects.

#### 5. Remark

Specify the text to assign to the Remark field. This text will appear on the Periodic Accounting Profile History form.
### Changing Accounting Profile Statuses for Weekly Records

Select Global Updates (G74U15311), Weekly Accounting Profile Status Change.

### Setting Processing Options for Weekly Accounting Profile Status Change (R74U0223)

These processing options are identical to those for the Periodic Accounting Profile Status Change program (R74U0222). See *Setting Processing Options for Periodic Accounting Profile Status Change (R74U0222)*.

### **Purging Unposted Billing Transactions**

This section provides an overview of the Batch Delete program (R74U5806) and discusses how to:

- Purge unposted billing batches.
- Set processing options for the Batch Delete program (R74U5806).

See "Purging JD Edwards EnterpriseOne Real Estate Management Tables" in the JD Edwards EnterpriseOne Applications Real Estate Management Implementation Guide

### Understanding the Batch Delete Program (R74U5806)

You can use the Batch Delete program (R74U5806) when you have processed records in error. Be cautious when using this program because it deletes transactions based on the batch number that you enter from JD Edwards EnterpriseOne Enhanced Real Estate Management, JD Edwards EnterpriseOne Real Estate Management, JD Edwards EnterpriseOne Accounts Payable, JD Edwards EnterpriseOne Accounts Receivable, and JD Edwards EnterpriseOne General Accounting systems. The R74U5806 program ensures that all related transactions are purged from all systems and minimizes integrity problems that could result when you have to purge records from tables separately.

The R74U5806 program removes records that remain unposted in the Account Ledger table. These records include any transaction that posts from the Lease Billings Master (F1511B) table to the Customer Ledger (F03B11) or Accounts Payable Ledger (F0411) tables, but fails to post to the Account Ledger table (F0911). In this case, all of the associated records (F1511B, F03B11, F0411, and F0911) are considered unposted.

You cannot use the Batch Delete program to delete batches of receipts, revenue fees, or security deposits, or accounting profile records, because the system does not write records to the Lease Billings Master table, which is the source table used to retrieve the batch number; the Batch Delete program deletes batches only when records exist in table F1511B.

**Note:** The R74U5806 program can also be used for unposted EP Calculation (R74U5110) batches where only F1532B and F1538B records exist.

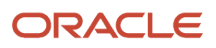

The R74U5806 program removes records from these tables based on the batch number that you enter:

- Batch Control Records table (F0011)
- Customer Ledger table (F03B11)
- Accounts Payable Ledger table (F0411)
- Account Ledger table (F0911)
- Estimated EP Recurring Billings table (F1502WB)
- Lease Billings Master table (F1511B)
- Expense Participation Audit File table (F1532B)
- EP Billing Register table (F1538B)
- Payment Profile table (F74U0205)

**Note:** Only those payment profile records created for actual Expense Participation billings are deleted; otherwise, the payment profile status is changed from generated to open (blank).

Note: Records do not necessarily exist in all of the tables for the batch number specified.

When you run the R74U5806 program, the system:

- Removes all transactions that exist in the tables for the batch number entered.
- Resets the billing control ID for the related period from G (generated) or B (billed) for generation types 2 and 6 to blank in the Billings Generation Control table (F15011B) so that you can generate billings again for that period.
- Returns the status of the payment profile records to open.

**Note:** Because this program deletes records and updates tables, run the program in proof (edit) mode to verify that the records selected are correct, and then run the program in final (update) mode.

### Purging Unposted Billing Batches

Select Purges (G74U15312), Batch Delete.

## Setting Processing Options for the Batch Delete Program (R74U5806)

Processing options enable you to specify the default processing for programs and reports.

### Select

### 1. Batch Number

Specify the batch number of the records to delete.

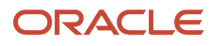

**CAUTION:** This program deletes the Property Management batch value in the Batch Number field. The batch may not be recovered. Do not use this program to delete cash receipts or security deposit refund batches.

### 2. File Deletion Selection

Specify whether the system deletes records for the batch from the Accounts Payable Ledger table (F0411) or the Customer Ledger table (F03B11). Values are:

Blank: Customer Ledger table.

**1:** Accounts Payable Ledger table.

### Process

#### 1. Posted Tenant Invoice Delete

Specify whether to delete the posted Lease Billings Master records (F1511B) that do not have corresponding Customer Ledger (F03B11), Accounts Payable Ledger (F0411), or Account Ledger (F0911) records. For example, invoices that have a zero amount and carry-forward pending and carry-forward taken records generated from sales overage. Values are:

Blank: Do not delete.

1: Delete.

### Print

### 1. Audit Trail Report

Specify whether the system prints an audit report of the records deleted by this program. Values are:

Blank: Do not print.

1: Print.

#### 2. Edit or Update

Specify whether to process records in proof or final mode. Use this processing option in conjunction with the Audit Trail Report processing option to print a report of the batches to process for deletion. Values are:

Blank: Edit mode only. The system does not delete the records for the batch number specified.

**1**: Delete the records. The system deletes the records for the batch number specified. The system generates a report of the deleted batches only if you enter **1** in the Audit Trail Report processing option.

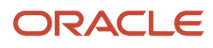

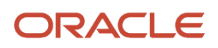

# **11** Appendix A - Tables Used in Enhanced Real Estate Management

### JD Edwards EnterpriseOne Enhanced Real Estate Management Tables

JD Edwards EnterpriseOne Enhanced Real Estate Management stores information in these tables:

| Table                                             | Description                                                                                                    |
|---------------------------------------------------|----------------------------------------------------------------------------------------------------|
| Business Unit Tag<br>F74U006T                     | Contains additional property information, including billing tax codes/rates, expense tax codes/rates with effective tax dates and contact details.                                              |
| Bill Pattern Mapping<br>F74U0208                  | Contains additional billing pattern information.                                                                                                    |
| Global Generation Currency Work table<br>F74U210W | Contains the lease currency code that is used in expense participation.                                                                                                    |
| Tenant EP Class Tag<br>F74U012T                   | Contains expense participation setup information, including the tenant participation period, occupancy period, gross-up factor, share factor, lease end dates, bill pattern and payment method. |
| Lease Master Tag<br>F74U01BT                      | Contains additional lease information, including bank codes, interest adjustment percentages, currency codes, and exchange rates.                                                               |
| Recurring Billing Tag<br>F74U02BT                 | Contains billing information for the lease, including the billing pattern, payment method and annual rent amount.                                                                               |
| Property Unit Tag<br>F74U071T                     | Contains additional unit information, including billing tax codes/rates, expense tax codes/rates, effective tax dates, and contact details.                                                     |
| Property Company Constants<br>F74U0201            | Contains company rules for lease, accounting and tax processing.                                                                                                    |
| Bank Base Rates<br>F74U0202                       | Contains annual bank base rates with effective dates.                                                                                                    |

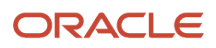

| Table                                                  | Description                                                                                                    |
|--------------------------------------------------------|----------------------------------------------------------------------------------------------------|
|                                                        |                                                                                                    |
| Lease Master Alternative UOM Tag<br>F74U03BT           | Contains alternative unit of measure conversion for lease rentable and usable areas.                            |
| Billing Pattern-Periodic<br>F74U203A                   | Contains periodic billing pattern information for recurring billings and expense participation.                 |
| Billing Pattern -Weekly<br>F74U203B                    | Contains weekly billing pattern information for recurring billings.                                             |
| Payment Profile Status History<br>F74U207A             | Contains payment profile status history.                                                                        |
| Periodic Accounting Profile Status History<br>F74U207B | Contains periodic accounting profile status history                                                             |
| Weekly Accounting Profile Status History<br>F74U207C   | Contains weekly accounting profile status history.                                                              |
| Interest Tag<br>F74U25BT                               | Contains fee and interest information, including charges, bank rates, interest rates, and calculation patterns. |
| Payment Profile<br>F74U0205                            | Contains payment profile of recurring and manual billings.                                                      |
| Status Code<br>F74U0209                                | Contains status codes for the payment and accounting profiles.                                                  |
| Accounting Billing Profile<br>F74U0212                 | Contains periodic accounting profile of recurring billings.                                                     |
| Accounting Profile - Weekly<br>F74U0213                | Contains weekly accounting profile of recurring billings.                                                       |

# **12** Appendix B - Enhanced Real Estate Management Reports

### Understanding Enhanced Real Estate Management Reports

You can use integrity programs to verify and resolve problems with consistency across different tables. For example, billing control information, billing control integrity, and batch control integrity.

### Viewing Summary Information for all Reports

This table lists, describes, and provides the navigation for the reports in the JD Edwards EnterpriseOne Enhanced Real Estate Management system. The reports are sorted alphanumerically by report ID number:

| Report ID and Report Name                            | Description                                                                                                    | Navigation                                                                        |
|------------------------------------------------------|----------------------------------------------------------------------------------------------------|-----------------------------------------------------------------------------------|
| R74U0220<br>Rent List New Tenancies                  | Use this report to review tenant<br>and lease information for any<br>new tenancies after the lease<br>start date that is entered in the<br>processing options.          | Tenant & Lease Reporting<br>(G74U1514), Rent List New<br>Tenancies                |
| R74U0224<br>Mixed Residential/Commercial<br>Rents    | Use this report to review the<br>percentage split of rental<br>income between residential and<br>commercial for all properties<br>elected for value-added tax<br>(VAT). | Tenant & Lease Reporting<br>(G74U1514), Mixed Residential/<br>Commercial Rents    |
| R74U0225<br>Mixed Residential/Commercial<br>Expenses | Use this report to review the actual input VAT percentage recovered for user-defined period for all properties elected for VAT.                                         | Tenant & Lease Reporting<br>(G74U1514), Mixed Residential/<br>Commercial Expenses |
| R74U0226<br>Non-Elected Property Report -<br>Detail  | Use this report to review income<br>and expenditure transactions for<br>all properties not elected for VAT.                                                             | Tenant & Lease Reporting<br>(G74U1514), Non Elected Property<br>Report - Detail   |
| R74U0227<br>Non-Elected Property Report -<br>Summary | Use this report to review total income and expenditure for all properties not elected for VAT.                                                                          | Tenant & Lease Reporting<br>(G74U1514), Non Elected Property<br>Report - Summary  |

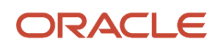

#### JD Edwards EnterpriseOne Applications

| Report ID and Report Name                                          | Description                                                                                                    | Navigation                                                                         |
|--------------------------------------------------------------------|----------------------------------------------------------------------------------------------------|------------------------------------------------------------------------------------|
|                                                                    |                                                                                                    |                                                                                    |
| R74U0228<br>Payment/Accounting Profile<br>Reconciliation - Detail  | Use this report to compare<br>total payment profile values<br>with total accounting profile<br>values for user-defined periods<br>or dates. The purpose of the<br>report is to warn users of any<br>integrity differences between<br>rent billed (income/expense) and<br>rent accounted for (revenue/<br>accruals).  | Global Updates (G74U15311),<br>Payment/Accounting Profile Rec<br>- Detail          |
| R74U0229<br>Payment/Accounting Profile<br>Reconciliation – Summary | Use this report to compare<br>total payment profile values<br>with total accounting profile<br>values, for user-defined periods<br>or dates. The purpose of the<br>report is to warn users of any<br>integrity differences between<br>rent billed (income/expense) and<br>rent accounted for (revenue/<br>accruals). | Global Updates (G74U15311),<br>Payment/Accounting Profile Rec<br>- Summary         |
| R74U0230<br>Rent Review Settled/Not Settled<br>Report              | Use this report to review leases<br>that require rent reviews. Leases<br>requiring rent reviews need to<br>be set up with appropriate log<br>classes (15/LG) and critical dates.                                                                                                    | Tenant & Lease Reporting<br>(G74U1514), Rent Review Settled/<br>Not Settled Report |

### Viewing Detailed Information for Selected Reports

These reports in the JD Edwards EnterpriseOne Enhanced Real Estate Management system are described in more detail in this appendix:

- R74U0220 Rent List New Tenancies
- R74U0224 Mixed Residential/Commercial Rents
- R74U0225 Mixed Residential/Commercial Expenses
- R74U0226 Non Elected Property Report Detail
- R74U0227 Non Elected Property Report Summary
- R74U0230 Rent Review Settled/Not Settled Report
- R74U0228 Payment/Accounting Profile Reconciliation Detail
- R74U0229 Payment/Accounting Profile Reconciliation Summary Report

These reports and the processing options for each are described in the following topics. The reports are listed alphanumerically by report ID number.

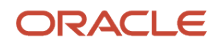

### R74U0220 - Rent List New Tenancies

Use this report to list tenant and lease information for any new tenancies after the lease start date selected in the processing options.

The report sequences information by tenant and lease number.

### Processing Options for Rent List New Tenancies (R74U0220)

Processing options enable you to specify the default processing for programs and reports.

### Selection

### 1. Lease Start Date

Specify the date to use to select the leases to include on the report. The system selects all leases with a date that is on or after the date that you specify. If you leave this processing option blank, the system uses today's date.

### 2. Lease Status

Specify the lease status to use to select the leases to include on the report. If you leave this processing option blank, the system does not use the lease status as selection criteria.

#### 3. Lease Manager

Specify the address book number of the lease manager to use to select the leases to include on the report. If you leave this processing option blank, the system does not use the lease manager as selection criteria.

#### 4. Lease Type

Specify the lease type to use to select the leases to include on the report. If you leave this processing option blank, the system does not use the lease type as selection criteria.

#### 5. Payable or Receivable

Specify whether to select payable leases or receivable leases. Values are:

Blank: Payable leases.

1: Receivable leases.

#### 6. Versions

Specify the version to use to select the leases to include on the report. Values are:

Blank: Include only lease versions that are active on the date entered in the Version Active Date processing option.

1: Include all versions of the lease on the report.

#### 7. Version Active Date

Specify the date to use to select the lease versions to include on the report, if you did not enter **1** in the Versions processing option. If you leave this processing option blank, the system uses today's date.

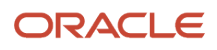

### R74U0224 - Mixed Residential/Commercial Rents

You use this report to show the percentage split of rental income between residential and commercial for all properties elected for VAT. The system selects records to include from the Lease Billings Master table (F1511B). The report sequences by company, property, and invoice date. Residential and commercial rents are defined at the bill code level.

**Note:** If a company number is not specified in the corresponding processing option, then the system includes all companies; therefore, report totals may be meaningless if they include more than one base currency.

## Processing Options for Mixed Residential/Commercial Rents (R74U0224)

Processing options enable you to specify the default processing for programs and reports.

### Selection

### 1. Company

Specify the company number to use to select records to include on the report. If you leave this processing option blank, the system selects all companies.

### 2. Currency Code

Specify the currency code to use to print transactions on the report. If you leave this processing option blank, the system prints amounts in the currency that is assigned to each company. The report does not print totals if you include more than one company for more than one currency.

### 3. From Date

Specify the date to use as the beginning date to select the records to include on the report. If you leave this processing option blank, the system uses today's date.

#### 4. Date To

Specify the date to use as the ending date to select the records to include on the report. If you leave this processing option blank, the system selects records with dates that are up to 12 months from the date entered in the From Date processing option.

#### 5. Date Source

Specify which date to use to select the records based on the values in the From Date and Date To processing options. Values are:

Blank: Invoice date.

1: General ledger date.

2: Service/tax date.

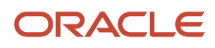

### R74U0225 - Mixed Residential/Commercial Expenses

You use this report to show the actual Input VAT percentage recovered over a user-defined period for all properties elected for VAT. The system selects records to include from the Lease Billings Master table (F1511B). The report sequences by company, property, and general ledger account number. Residential and commercial rents are defined at the bill code level.

**Note:** If a company number is not specified in the corresponding processing option, then the system includes all companies; therefore, report totals may be meaningless if they include more than one base currency.

## Processing Options for Mixed Residential/Commercial Expenses (R74U0225)

Processing options enable you to specify the default processing for programs and reports.

These processing options are identical to the processing options for Mixed Residential/Commercial Rents program (R74U0224) except where noted.

### Selection

### 6. Type of Property

Specify whether to include records for properties that are exempt from VAT tax. Values are:

Blank: Include all properties regardless of the tax status.

1: Include only properties that are subject to VAT taxes.

### R74U0226 - Non Elected Property Report - Detail

Use this report to review income and expenditure transactions for all properties not elected for VAT. The report sequences information by company, property, and general ledger account number.

Processing options enable you to select company, date ranges, tax code for VAT non-election, account ranges for income and expenditure, ledger type, and currency.

**Note:** If a company number is not specified in the corresponding processing option, then the system includes all companies; therefore, report totals may be meaningless if they include more than one base currency.

The system selects property transactions from the Account Ledger table (F0911) and provides details by account for each property. Processing options enable you to specify whether to include tax information (F0018),

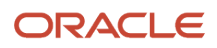

## Processing Options for Non-Elected Property Report - Detail (R74U0226)

Processing options enable you to specify the default processing for programs and reports.

### Selection

### 1. Company

Specify the company number to use to select records to include on the report. If you leave this processing option blank, the system selects all companies.

### 2. From Date

Specify the date to use as the beginning general ledger date to select the records to include on the report. If you leave this processing option blank, the system uses today's date.

### 3. To Date

Specify the date to use as the ending general ledger date to select the records to include on the report. If you leave this processing option blank, the system selects records with dates that are up to 12 months from the date entered in the From Date processing option.

### 4. Date Source

Specify which date to use to select the records based on the values in the From Date and Date To processing options. Values are:

Blank: Invoice date.

1: General ledger date.

2: Service/tax date.

#### 5. Elected

Specify whether to include records for properties that are subject to VAT tax. Values are:

Blank: Include all properties regardless of the tax status.

1: Include only properties that are exempt from VAT taxes.

### Accounting Range

### 1. Income Accounting Range From and 2. Income Accounting Range To

Specify the first account or the last account in the range of income accounts to include on the report. If you leave these processing options blank, the system returns an error that the accounting range is incomplete.

#### 3. Expenditure Accounting Range From and 4. Expenditure Accounting Range To

Specify the first account or the last account in the range of expenditure accounts to include on the report. If you leave these processing options blank, the system returns an error that the accounting range is incomplete.

#### 5. Ledger Type

Specify the ledger type to use to select the records to include in the report.

#### 6. Currency Code

Specify the currency code for which you want transaction amounts printed. If you leave this processing option blank, the system prints transaction amounts in the currency assigned to the company. If transactions are included for companies with different currencies, the report does not print totals.

### 7. Signs

Specify whether to print the debit and credit signs for amounts on the report. Values are:

Blank: Print the report without signs.

1: Print the report with signs for debits and credits.

**2:** Print the report without signs, but display a negative margin if the expenditure for the selected period is greater than the income.

### Other

### 1. Document Type

Specify the document type to use to select transactions to include on the report. If you leave this processing option blank, the system includes transactions for all document types.

### 2. Posted Trans (posted transaction)

Specify whether to select only transactions that are posted on the report. Values are:

Blank: Include only transactions that are posted (posted code is equal to P).

1: Include all transactions, regardless of whether they are posted.

### 3. Unit Accounting

Specify whether to print the subledger on the report. Values are:

Blank: Do not print.

1: Print.

### 4. Date Sequence

Specify the general ledger date sequence in which to print transactions on the report. Values are:

Blank: Print transactions in date descending order; the system prints the most recent transactions first.

1: Print the transactions in date ascending order; the system prints the oldest transactions first.

2: Print the transactions by unit number, and then by date descending order.

**3:** Print the transactions by unit number, and then by date ascending order.

### 5. Tax

Specify whether to print tax information on the report. Values are:

Blank: Do not print.

1: Print.

### R74U0227 - Non Elected Property Report - Summary

Use this report to review total income and expenditure for all properties not elected for VAT. The report sequences information by company and property.

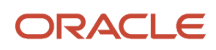

Processing options enable you to select company, date ranges, tax code for VAT non-election, account ranges for income and expenditure, ledger type, and currency.

**Note:** If a company number is not specified in the corresponding processing option, then the system includes all companies; therefore, report totals may be meaningless if they include more than one base currency.

The system selects property transactions from the Account Ledger table (F0911) and provides details by account for each property. Processing options enable you to specify whether to include tax information (F0018) and whether to report integrity differences between the general ledger and tax tables.

## Processing Options for Non-Elected Property Report - Summary (R74U0227)

Processing options enable you to specify the default processing for programs and reports.

These processing options are identical to processing options for Non-Elected Property Report - Detail (R74U0226) except where noted.

### Selection

These processing options are identical to the Non-Elected Property Report - Detail program (R74U0226).

### Accounting Range

These processing options are identical to the Non-Elected Property Report - Detail program (R74U0226).

### Other

### 1. Tax

Specify whether to print tax information on the report. Values are:

Blank: Do not print.

1: Print.

### 2. Integrity

Specify whether to print integrity information on the report. Values are:

Blank: Do not print.

1: Print.

### R74U0230 - Rent Review Settled/Not Settled Report

Use this report to review leases that require rent reviews based on the log class and critical dates that are set up for the lease. You can specify whether to sequence the information on the report by either lease or critical date.

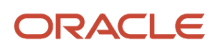

## Processing Options for Rent Review Settled/Not Settled (R74U0230)

Processing options enable you to specify the default processing for programs and reports.

### Selection

### 1. Up To and Including Critical Date

Specify the date to use to select the leases on the report. The system includes leases with a review date that is prior to or on the date that you enter.

### 2. Sequence

Specify whether to sequence the information on the report by lease or critical date. Values are:

Blank: Lease number.

1: Critical date.

### 3. Resolved / Unresolved

Specify whether to select all records or only those which are still unresolved. Values are:

Blank: Unresolved

1: Resolved and unresolved

#### 4. Attachments

Specify whether to print attachment information for the log lines selected. Values are:

Blank: Do not print.

1: Print.

### 5. Rent Review Property Log Class

Specify the log class that is set up for rent review for the system to use to select lease records.

### R74U0228 - Payment/Accounting Profile Reconciliation - Detail

Use this report to review and compare the information stored in the Payment Profile table (F74U0205) and the Accounting Billing Profile table (F74U0212). Two reports are provided to show any reconciliation differences between these tables.

This report compares total payment profile values with total accounting profile values, for user-defined periods or dates. The purpose of the report is to warn users of any integrity differences between rent billed (income/expense) and rent accounted for (revenue/accruals).

The system selects transactions from the Account Ledger table (F0911) and subtotals them by subledger (unit), bill code, lease, and company to show any integrity differences at these levels.

The system sequences the information on the report by company, property, lease, bill code, subledger (unit), account number, and general ledger date.

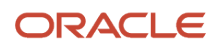

Processing options enable you to select company, date ranges, income account ranges, income document types, revenue account ranges, revenue document types, ledger type, and currency.

**Note:** If a company is not selected, then all companies are selected; therefore, report totals may be meaningless if they include more than one base currency.

### Processing Options for Payment/Accounting Profile Reconciliation - Detail (R74U0228)

Processing options enable you to specify the default processing for programs and reports.

### Selection

### 1. Company

Specify the company number to use to select records to include on the report. If you leave this processing option blank, the system selects all companies.

### 2. From Date

Specify the date to use as the beginning bill date to select the records to include on the report. If you leave this processing option blank, the system uses today's date.

### 3. To Date

Specify the date to use as the ending bill date to select the records to include on the report. If you leave this processing option blank, the system selects records with dates that are up to 12 months from the date entered in the From Date processing option.

### Accounting Range

### 1. Income Accounting Range From and 2. Income Accounting Range To

Specify the first account or the last account in the range of income accounts to include on the report. If you leave these processing options blank, the system returns an error that the accounting range is incomplete.

### 3. Restrict Income Document Type To

Specify the document type to use to select income account transactions. If you leave this processing option blank, the system selects all income accounts for the specified range, regardless of the document type.

### 4. Revenue Accounting Range From and 5. Revenue Accounting Range To

Specify the first account or the last account in the range of revenue accounts to include on the report. If you leave these processing options blank, the system returns an error that the accounting range is incomplete.

### 6. Restrict Income Document Type To

Specify the document type to use to select revenue account transactions. If you leave this processing option blank, the system selects all revenue accounts for the specified range, regardless of the document type.

### Other

### 1. Ledger Type

Specify the ledger type to use to select the records to include on the report.

### 2. Currency Code

Specify the currency code for which you want transaction amounts printed. If you leave this processing option blank, the system prints transaction amounts in the currency assigned to the company. If transactions are included for companies with different currencies, the report does not print totals.

### 3. Signs

Specify whether to print the debit and credit signs for amounts on the report. Values are:

Blank: Print the report without signs.

1: Print the report with signs for debits and credits.

**2:** Print the report without signs, but display a negative margin if the expenditure for the selected period is greater than the income.

### 4. Subledger/Unit

Specify whether to print the subledger on the report. Values are:

Blank: Do not print.

1: Print.

### 5. Bill Code

Specify whether to print the bill code associated with the account on the report. Values are:

Blank: Print.

1: Do not print.

### R74U0229 - Payment/Accounting Profile Reconciliation Summary Report

Use this report to review and compare the information stored in the Payment Profile table (F74U0205) and the Accounting Billing Profile table (F74U0212). Two reports are provided to show any reconciliation differences between these tables.

This report compares total payment profile values with total accounting profile values for user-defined periods or dates. The purpose of the report is to warn users of any integrity differences between rent billed (income/expense) and rent accounted for (revenue/accruals).

The system selects transactions from the Account Ledger table (F0911) and subtotals them by subledger (unit), bill code, lease, and company to show any integrity differences at these levels.

The system sequences the information on the report by company, property, lease, bill code, subledger (unit), account number, and general ledger date.

Processing options enable you to select company, date ranges, income account ranges, income document types, revenue account ranges, revenue document types, ledger type, and currency.

**Note:** If a company is not selected, then all companies are selected; therefore, report totals may be meaningless if they include more than one base currency.

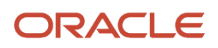

## Processing Options for Payment/Accounting Profile Reconciliation - Summary (R74U0229)

Processing options enable you to specify the default processing for programs and reports.

These processing options are identical to processing options for Payment/Accounting Profile Reconciliation - Detail program (R74U0228), except where noted.

### Selection

These processing options are identical to Payment/Accounting Profile Reconciliation - Detail program (R74U0228).

### Accounting Range

These processing options are identical to Payment/Accounting Profile Reconciliation - Detail program (R74U0228).

### Other

### 6. Posted Code

Specify whether to select only transactions that are posted on the report. Values are:

Blank: Include only transactions that are posted (posted code is equal to P).

1: Include all transactions, regardless of whether they are posted.

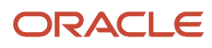

### Index

### A

Accounting Billing Profile table (F74U0212) 72 Accounting Profile - Weekly table (F74U0213) 72 accounting profile statuses updating globally 65

### B

bank base rates updating globally *61*Bank Base Rates table (F74U0202) *71*Bill Pattern Mapping table (F74U0208) *71*Billing Pattern -Weekly table (F74U203B) *72*Billing Pattern-Periodic table (F74U203A) *72*Business Unit Tag table (F74U006T) *71*

### E

Enhanced Real Estate Management reports summary table 73

### F

F74U006T table 71 F74U012T table 71 F74U01BT table 71 F74U0201 table 71 F74U0202 table 71 F74U0205 table 72 F74U0208 table 71 F74U0209 table 72 F74U0212 table 72 F74U0213 table 72 F74U02BT table 71 F74U03BT table 72 F74U071T table 71 F74U203A table 72 F74U203B table 72 F74U207AT table 72 F74U207B table 72 F74U207C table 72 F74U210W table 71 F74U25BT table 72

### G

Global Generation Currency Work table (F74U210W) 71

### I

Interest Tag table (F74U25BT) 72

### L

Lease Master Alternative UOM Tag table (F74U03BT) 72 Lease Master Tag table (F74U01BT) 71

### Μ

Mixed Residential/Commercial Expenses program (R74U0225) 73 Mixed Residential/Commercial Rents program (R74U0224) 73

### N

Non-Elected Property Report - Detail program (R74U0226) 73 Non-Elected Property Report - Summary program (R74U0227) 73

### P

Payment Profile Status History table (F74U207A) 72
payment profile statuses

updating globally 63

Payment Profile table (F74U0205) 72
Payment/Accounting Profile Reconciliation - Detail program (R74U0228) 74
Payment/Accounting Profile Reconciliation - Summary program (R74U0229) 74
Periodic Accounting Profile Status History table (F74U207B) 72
Property Company Constants table (F74U0201) 71
Property Unit Tag table (F74U071T) 71

### R

R74U0220 program 73 processing options 75
R74U0224 program 73
R74U0225 program 73
R74U0226 program 73
R74U0227 program 73
R74U0228 program 74
R74U0229 program 74
R74U0230 program 74
Recurring Billing Tag table (F74U02BT) 71
Rent List New Tenancies program (R74U0220) 73
Rent Review Settled/Not Settled program (R74U0230) 74

### S

Status Code table (F74U0209) 72

### Т

Tenant EP Class Tag table (F74U012T) 71

### W

Weekly Accounting Profile Status History table (F74U207C) 72